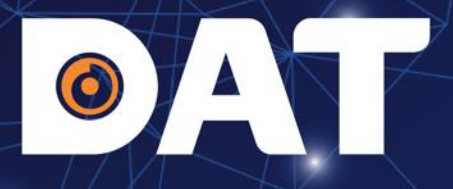

# HƯỚNG DẪN LẮP ĐẶT, CÀI ĐẶT INVERTER GOODWE GW-ES-UNIQ

Industrial Automation: Automation - Elevator | Sustainable Energy: Solar Power & ESS - UPS

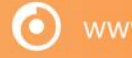

atgroup.com.vn | Hotline: 1800 6567

# **OAT** Nội dung

- 1. TỔNG QUAN SẢN PHẨM
- 2. HƯỚNG DẪN LẮP ĐẶT
- 3. HƯỚNG DẪN KẾT NỐI ĐIỆN
- 4. KIỂM TRA TRƯỚC KHI CHẠY THỬ THIẾT BỊ
- 5. CHẠY THỬ THIẾT BỊ
- 6. CÀI ĐẶT THÔNG SỐ INVERTER
- 7. CÀI ĐẶT WIFI
- 8. TẠO DỰ ÁN TRÊN APP SEMS PORTAL

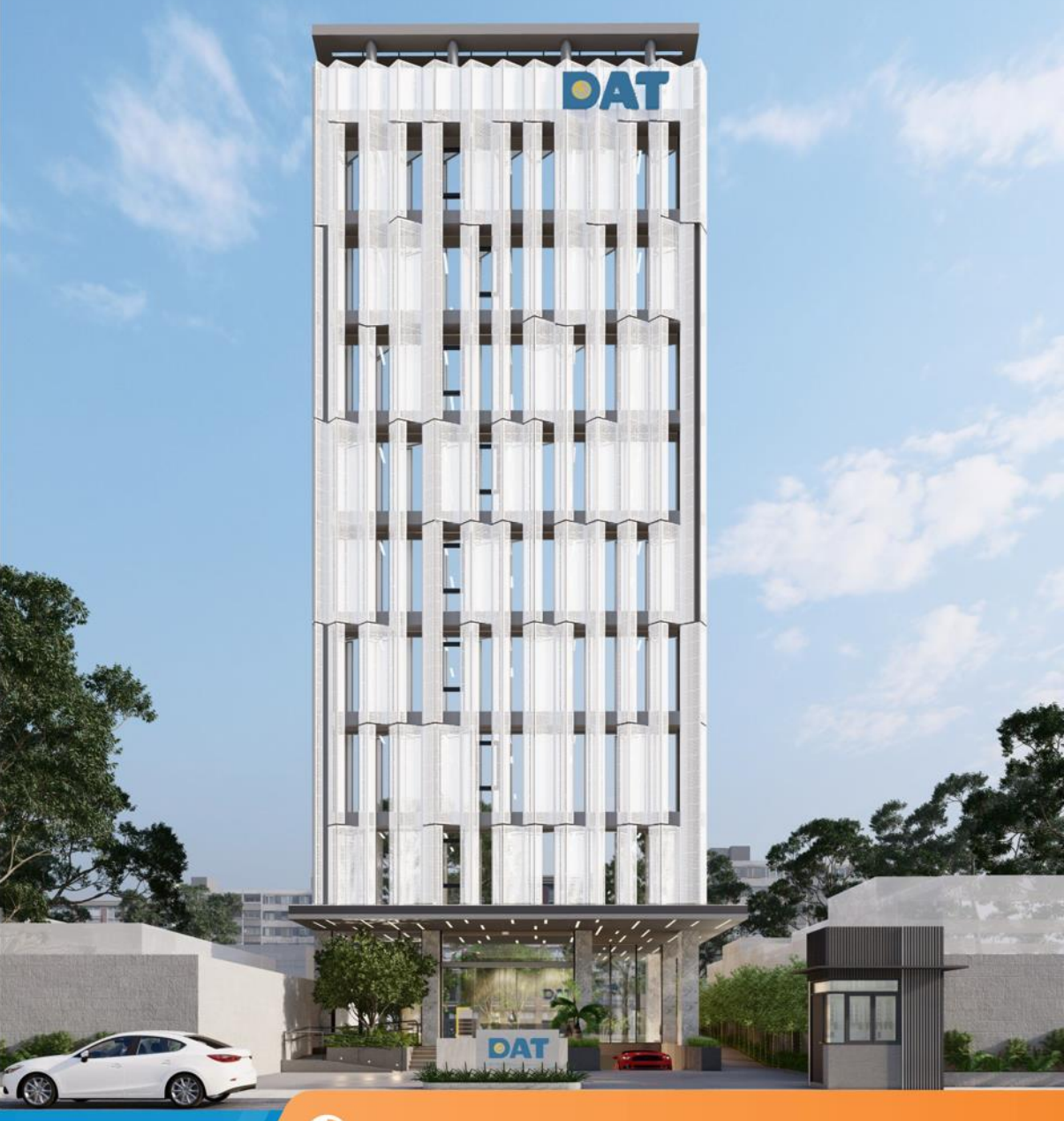

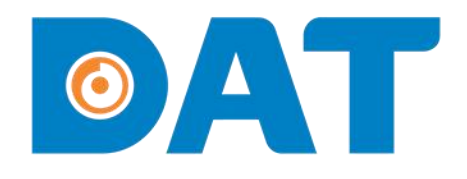

# 1. TỔNG QUAN SẢN PHẨM

Industrial Automation: Automation - Elevator | Sustainable Energy: Solar Power & ESS - UPS

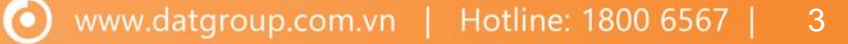

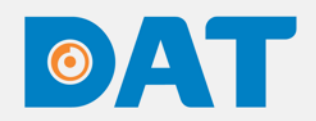

# 1. TỔNG QUAN SẢN PHẨM

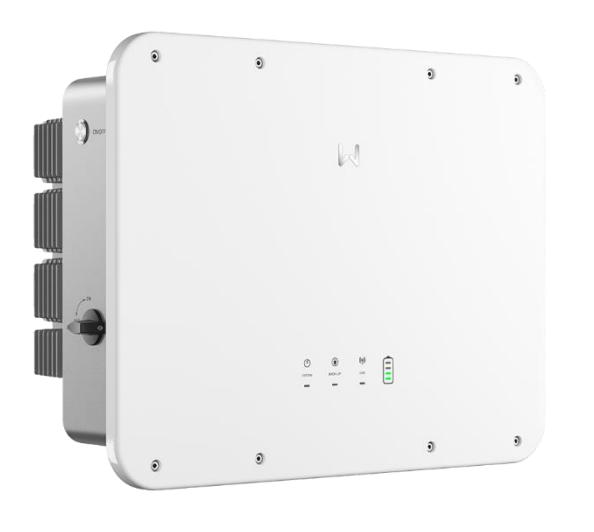

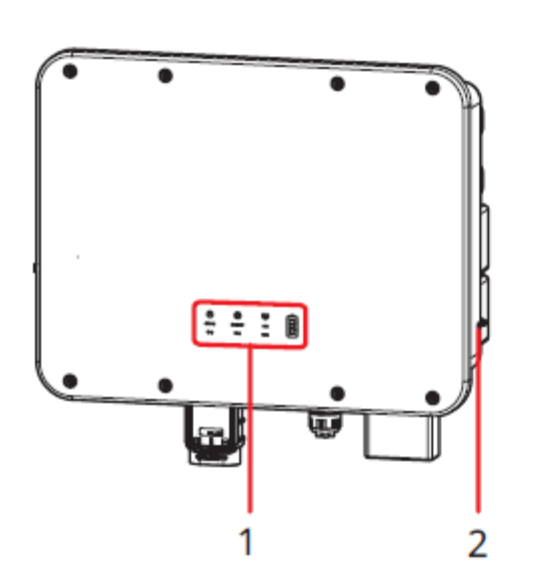

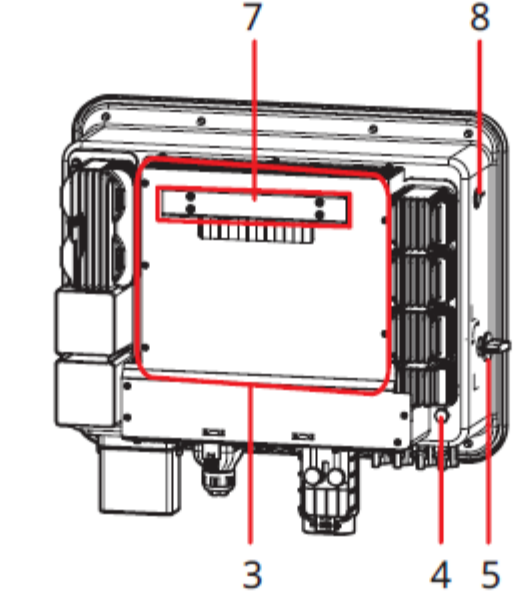

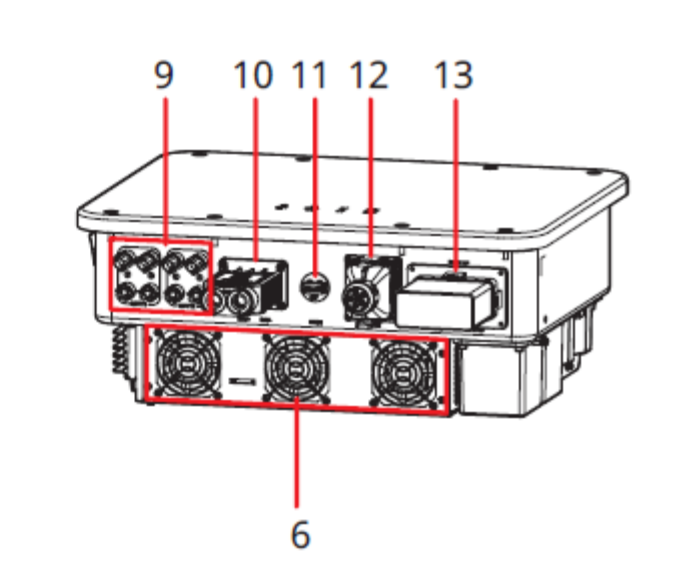

#### Chú thích

- 1. Đèn báo trạng thái hoạt động và battery
- 2. V<mark>ị trí k</mark>ết nối PE
- 3. Tản nhiệt và tấm đỡ mặt lưng
- 4. Van <mark>tho</mark>át khí
- 5. Côn<mark>g tắ</mark>t DC
- 6. Quạ<mark>t tả</mark>n nhiệt
- 7. Giá treo

- 8. Công tắt bật tắt lưới
- 9. Vị trí kết nối chuỗi PV
- 10. Vị trí kết nối battery
- 11. Vị trí kết nối mô-đun giám sát (COM 1)
- 12. Cổng truyền thông COM 2

 $\mathbf{O}$ 

13. Vị trí kết nối AC (Lưới, dự phòng, máy phát)

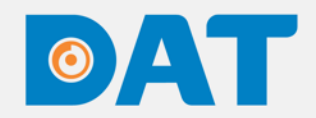

### 1. TỔNG QUAN SẢN PHẨM

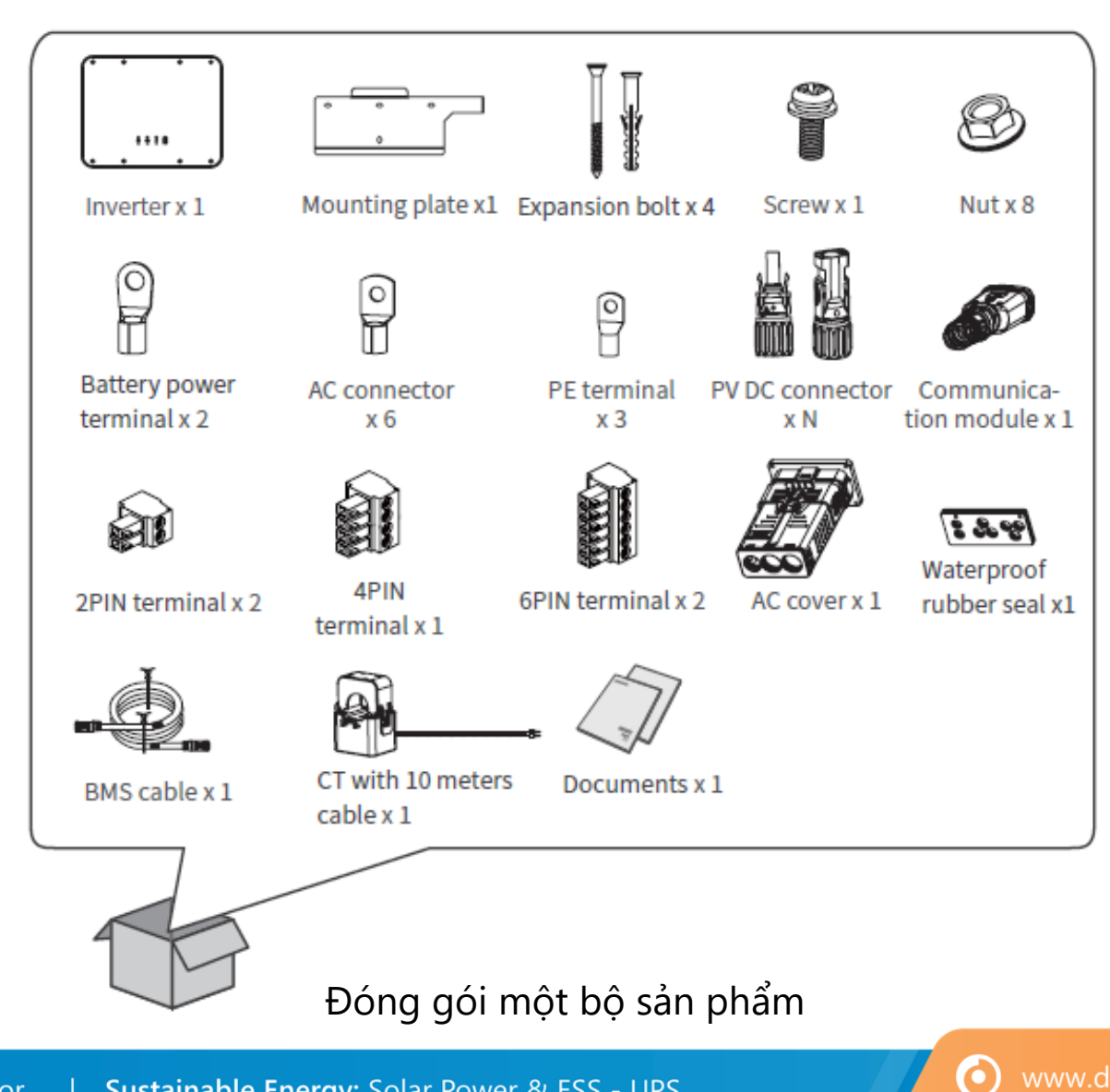

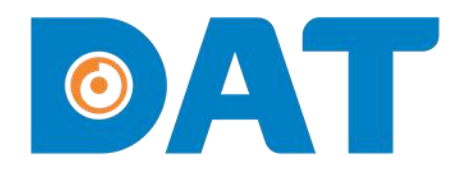

# 2. HƯỚNG DẪN LẮP ÐĂT

Industrial Automation: Automation - Elevator Sustainable Energy: Solar Power & ESS - UPS

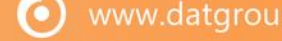

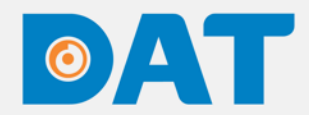

### 2. HƯỚNG DẪN LẮP ĐẶT

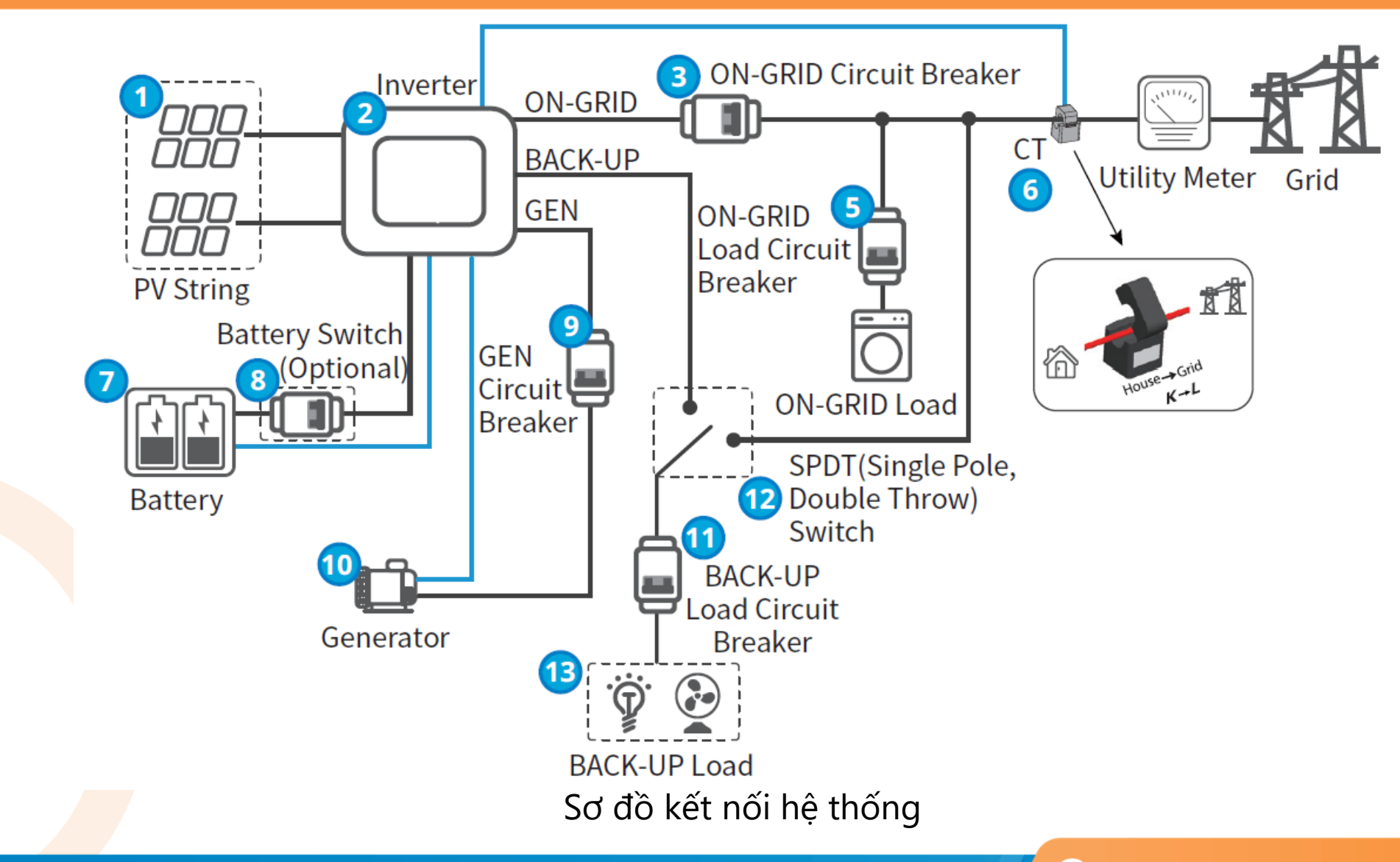

 $( \mathbf{O} )$ 

# 

# 2. HƯỚNG DẪN LẮP ĐẶT

#### 2.1. LỰA CHỌN VỊ TRÍ LẮP ĐẶT

- Với cấp bảo vệ IP65 inverter có thể lắp ở trong nhà hoặc ngoài trời.
- Nên lắp inverter ngang tầm mắt để dễ dàng quan sát đèn LED trạng thái hoạt động.
- Lắp inverter theo hướng thẳng đứng và có thể lắp với mặt phẳng có góc nghiên nhỏ hơn 15°.
- L Không lắp inverter ở những nơi có nguy cơ cháy nổ.

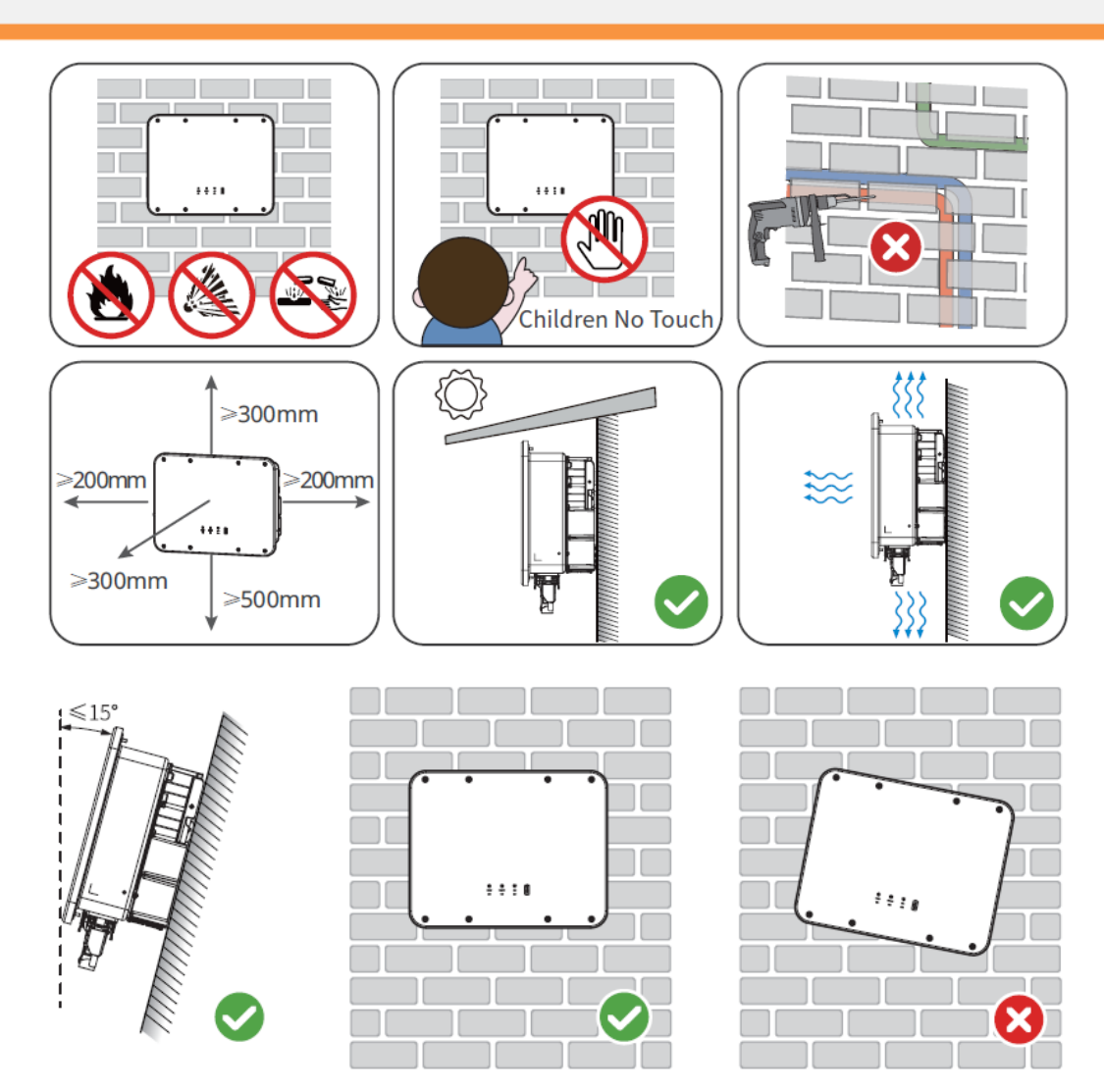

0

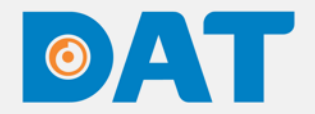

### 2. HƯỚNG DẪN LẮP ĐẶT

#### 2.2. CÁC DỤNG CỤ CẦN THIẾT LẮP ĐẶT INVERTER

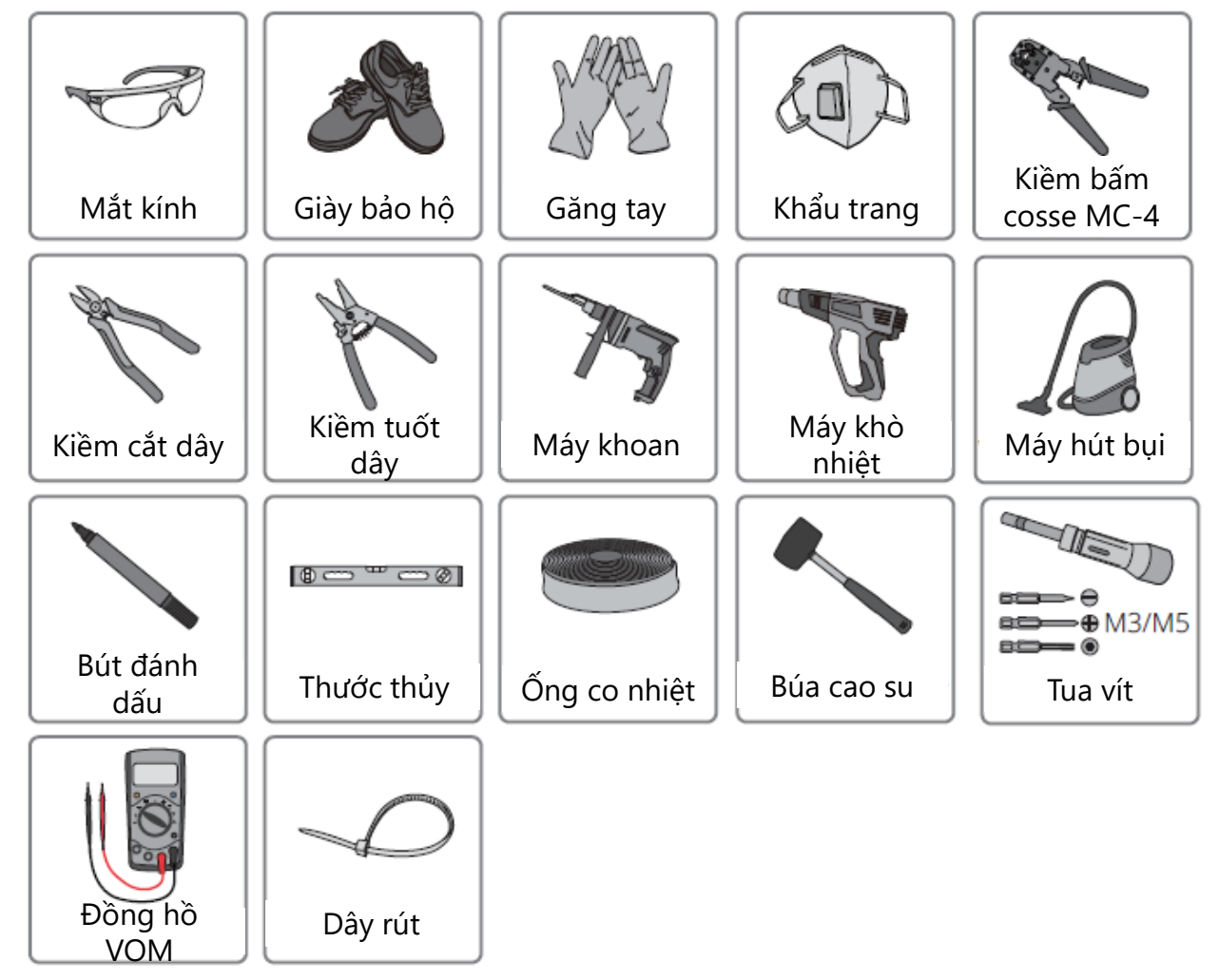

# 

# 2. HƯỚNG DẪN LẮP ĐẶT

#### 2.3. LẮP ĐẶT INVERTER

- Bước 1: Đặt pát treo lên tường theo chiều ngang và đánh dấu các vị trí để khoan lỗ.
- Bước 2: Khoan lỗ đến độ sâu 80 mm bằng máy khoa. Đường kính của mũi khoan phải là 8 mm.
- □ Bước 3: Cố định pát treo bằng vít xoắn và tắc kê .
- Bước 4: Lắp đặt Inverter lên pát treo. Vặn chặt các ốc vít để cố định giữa pát treo và Inverter.

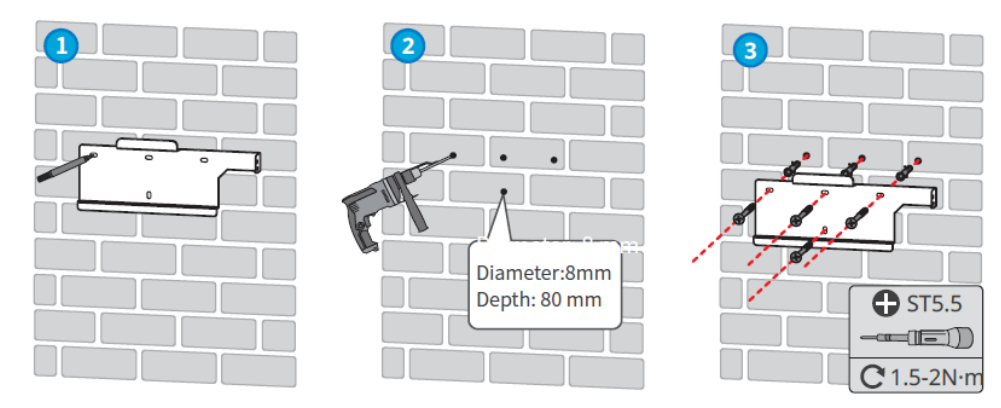

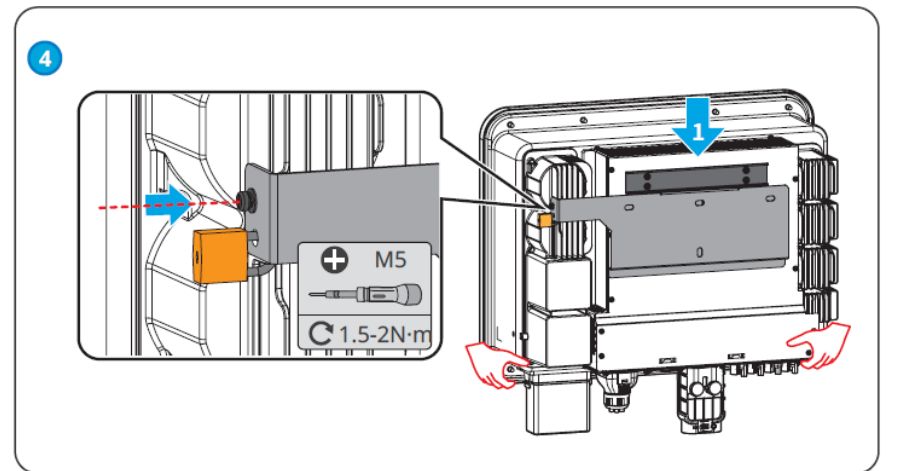

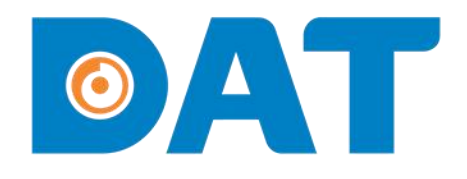

# 3. HƯỚNG DẪN KẾT NŐI ÐIỆN

Industrial Automation: Automation - Elevator Sustainable Energy: Solar Power & ESS - UPS

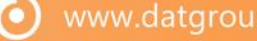

3.1. SƠ ĐỒ KẾT NỐI

ØAT

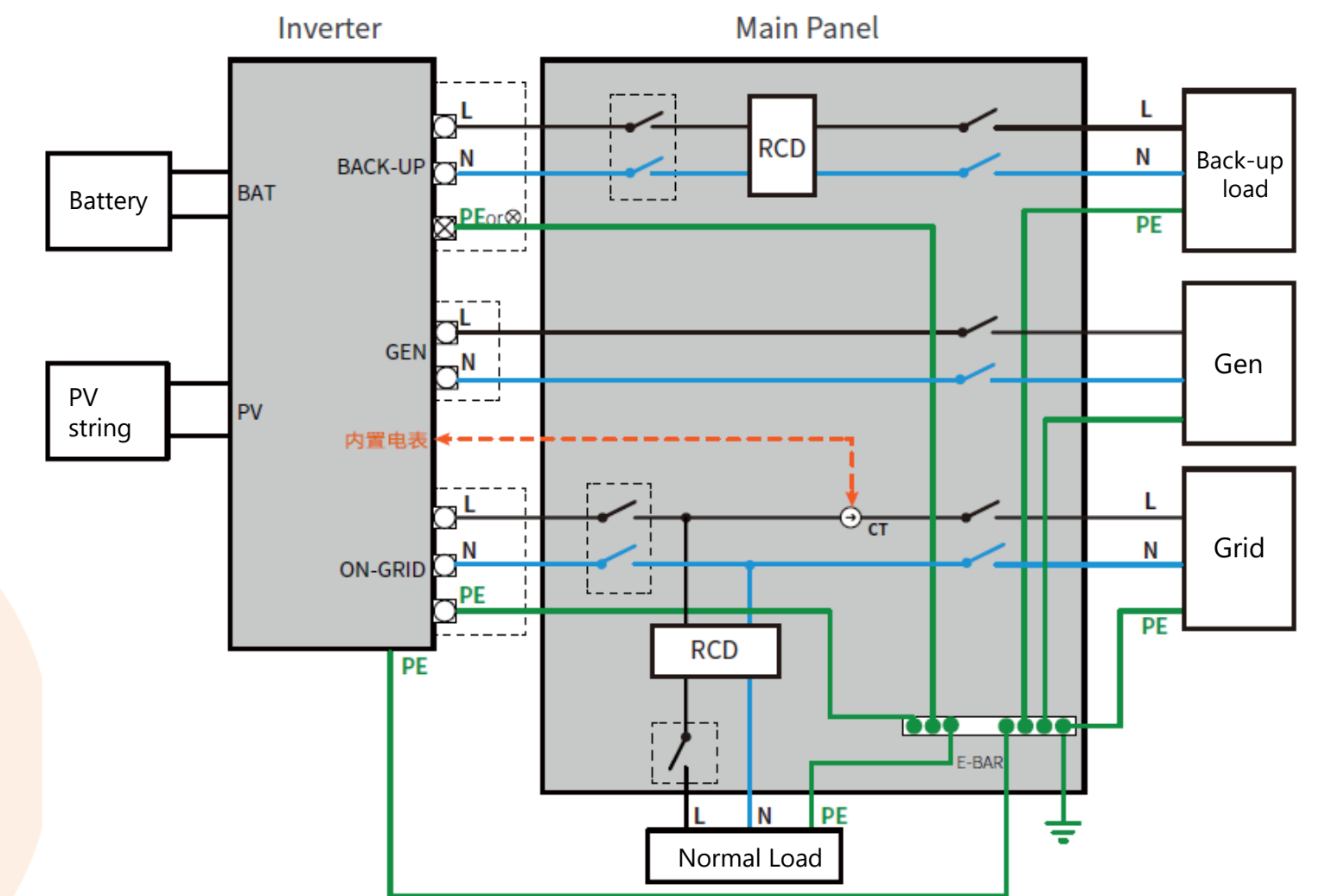

 $\bigcirc$ 

# ØAT

# 3. HƯỚNG DẪN KẾT NỐI ĐIỆN

#### 3.2. KẾT NỐI CÁP PE

□ Bước 1: Tuốt vỏ cáp vừa đủ để bấm đầu cosse.

**Bước 2:** Bấm đầu cosse bằng kiềm bấm cosse chuyên dụng.

**Bước 3:** Sử dụng máy khò hơ phần co nhiệt cho ôm sát đầu cosse.

**Bước 4:** Sử dụng tua vít siết chặt đầu cosse vào vị trí kết nối PE của inverter.

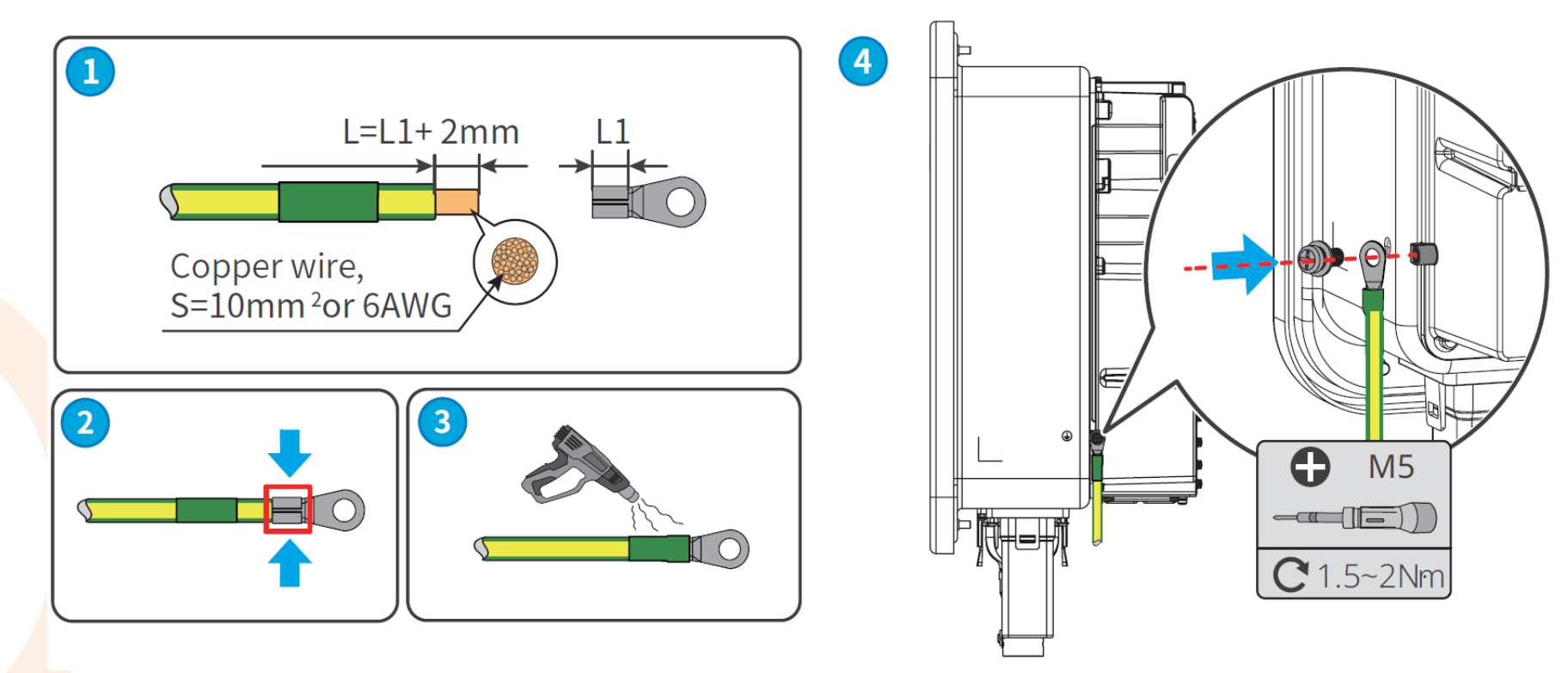

 $( \mathbf{O} )$ 

#### 3.3. KẾT NỐI CÁP AC

Bước 1: Tuốt vỏ cáp vừa đủ.
 Bước 2: Bấm đầu cosse cho cáp AC bằng kềm bấm cosse chuyên dụng.
 Bước 3: Luồng cáp ngõ On-grid, ngõ Back-up và ngõ máy phát (nếu có) vào nắp bảo vệ.
 Bước 4: Kết nối cáp ngõ On-grid, ngõ Back-up và ngõ máy phát (nếu có) vào inverter.
 Bước 5: Lắp nắp bảo vệ vào inverter.

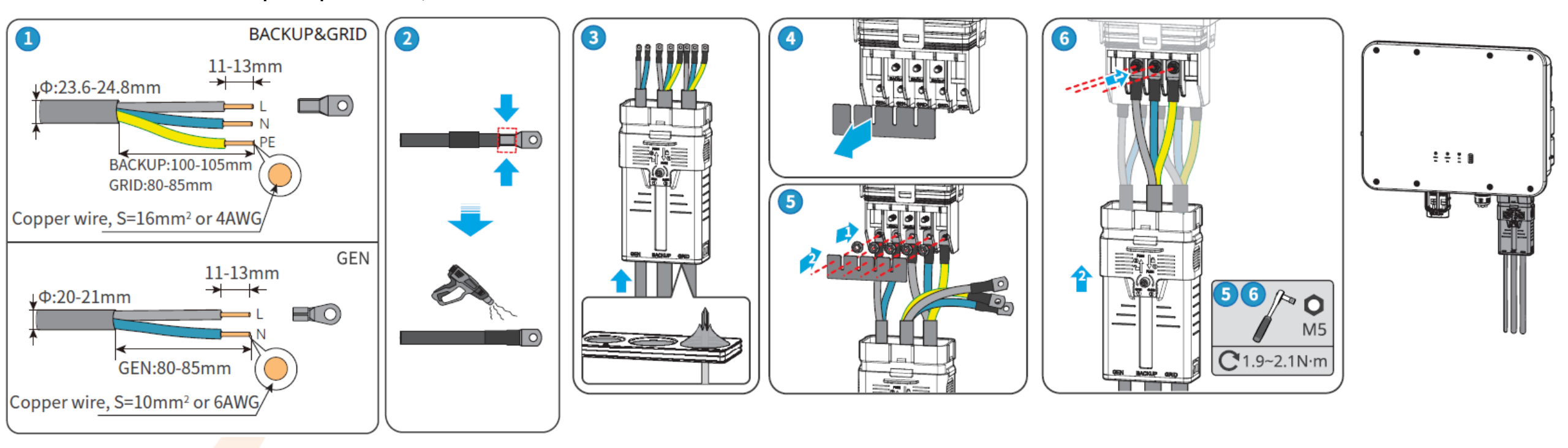

 $\mathbf{O}$ 

#### 3.3. KẾT NỐI CÁP AC

 $\bigcirc$ 

#### Lưu ý khi kết nối máy phát điện:

Công suất máy phát phải lớn hơn 1.5 lần công suất tổng tải.

Do đặc tính của máy phát điện, khi mất điện lưới, nếu hết battery, tải BACK-UP sẽ bị ngắt trước khi máy phát điện bắt đầu cấp điện. Sau khi máy phát khởi động, nó chỉ cấp nguồn cho tải BACK-UP chứ không cấp nguồn cho tải TRÊN LƯỚI. Khi máy phát điện hoạt động, battery chỉ sạc chứ không xả.

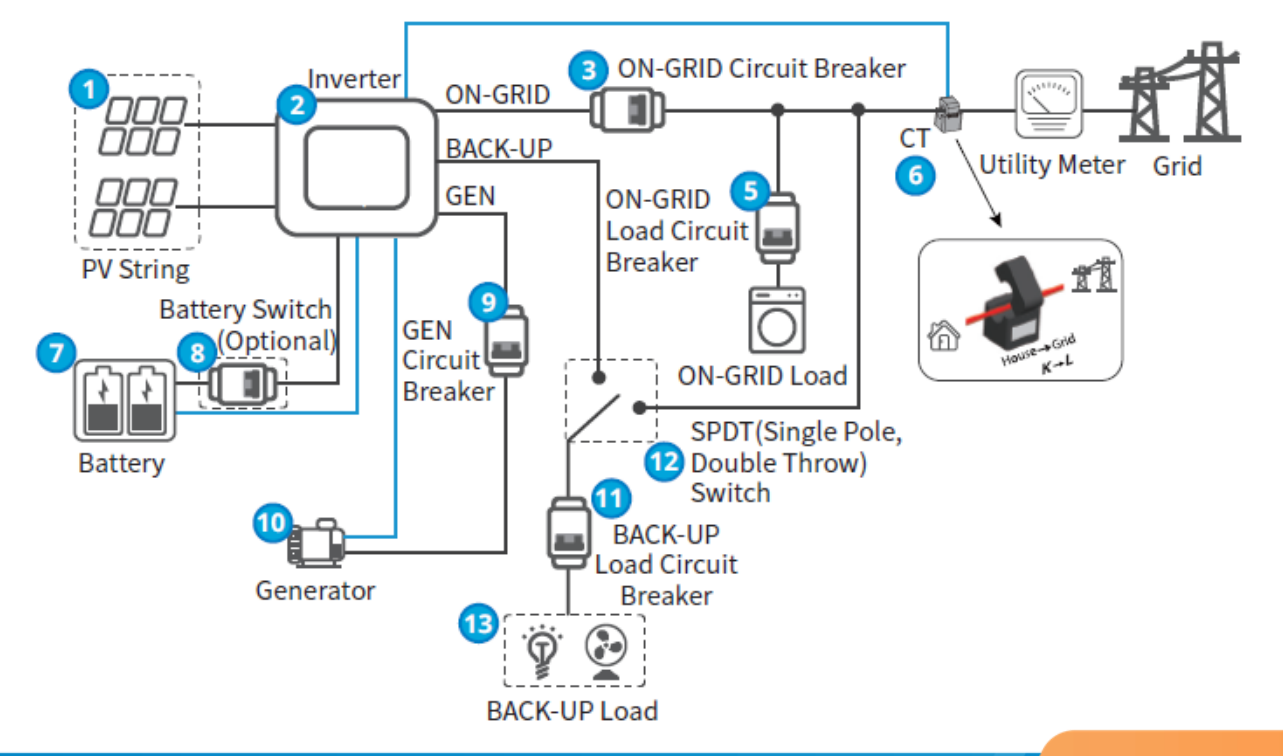

#### 3.4. KẾT NỐI CÁP DC CỦA CHUỗI PV

 $\bigcirc \land \top$ 

□ Bước 1: Tuốt vỏ cáp vừa đủ để bấm đầu cosse.

**Bước 2:** Bấm đầu cosse bằng kiềm bấm cosse MC-4 chuyên dụng.

**Bước 3:** Đưa đầu cosse vào jack MC-4 cho đến khi nghe tiếng "Click" và siết chặt ốc siết cáp.

Bước 4: Kiểm tra điện áp của chuỗi pin, đảm bảo chuỗi pin không ngược cực và không vượt quá 600V.
 Bước 5: Cắm jack MC-4 vào inverter.

Lưu ý: Tắt DC switch trước khi cắm chuỗi pin vào inverter.

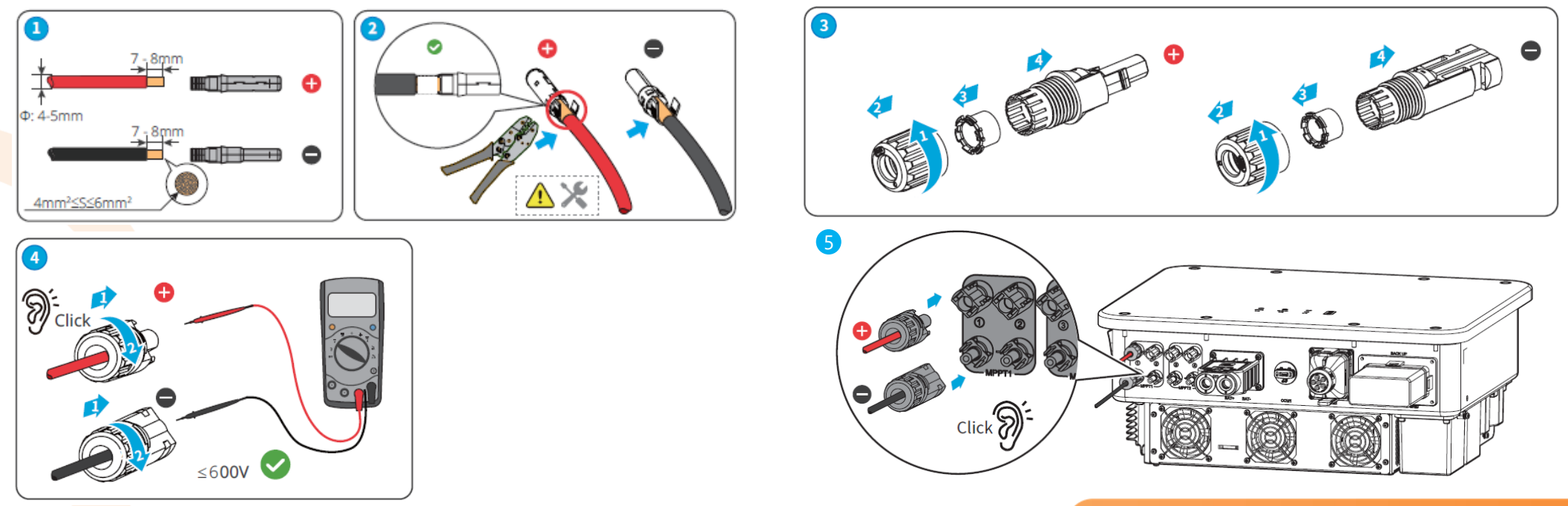

 $\mathbf{O}$ 

#### 3.5. KẾT NỐI CÁP BATTERY

#### Chọn Battery nằm trong danh sách hỗ trợ của Inverter.

**Bước 1**: Tuốt vỏ cáp vừa đủ để bấm đầu cosse. **Bước 2:** Bấm đầu cosse bằng kiềm bấm cosse chuyên dụng. **Bước 3:** Đưa đầu cáp battery vào nắp bảo vệ và siết chặt ốc siết cáp. **Bước 4:** Kết nối cáp battery vào inverter và siết chặt ốc tại vị trí kết nối. Lưu ý: Tắt CB của Battery trước khi cắm vào inverter.

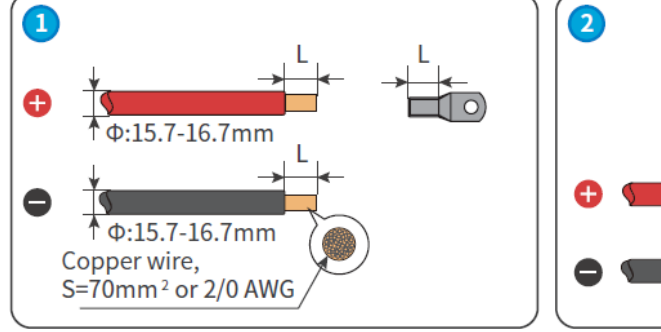

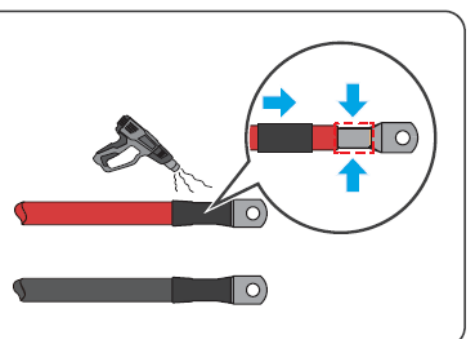

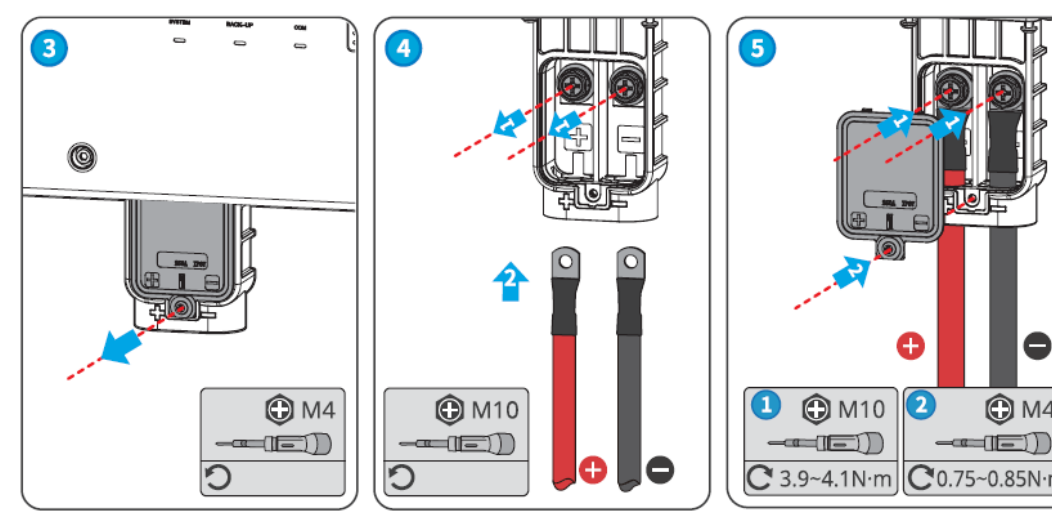

0

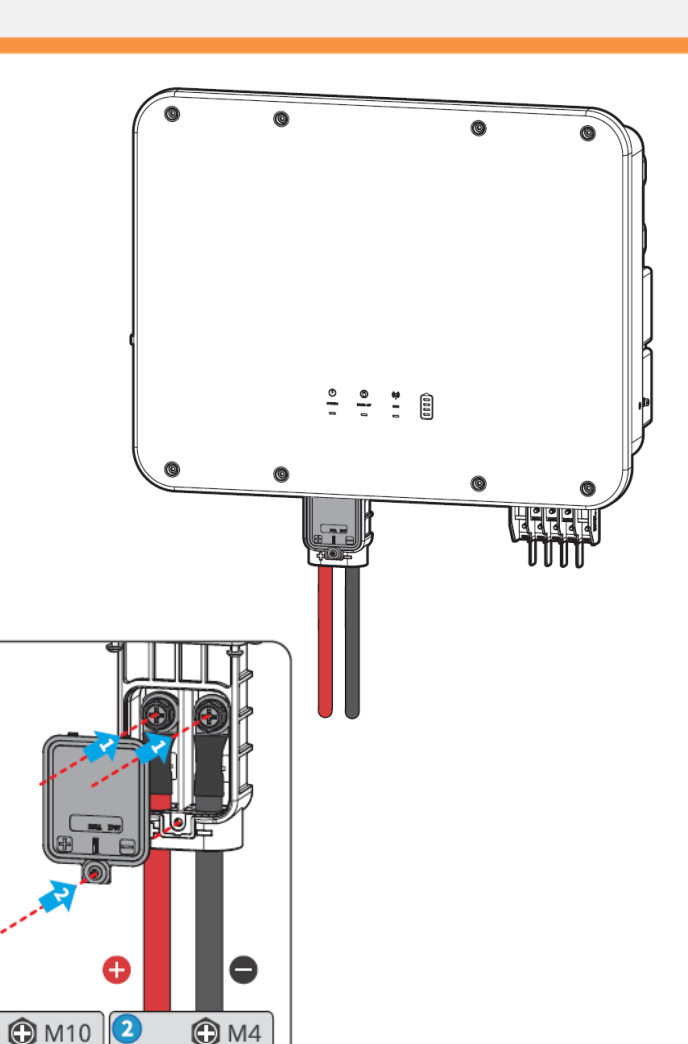

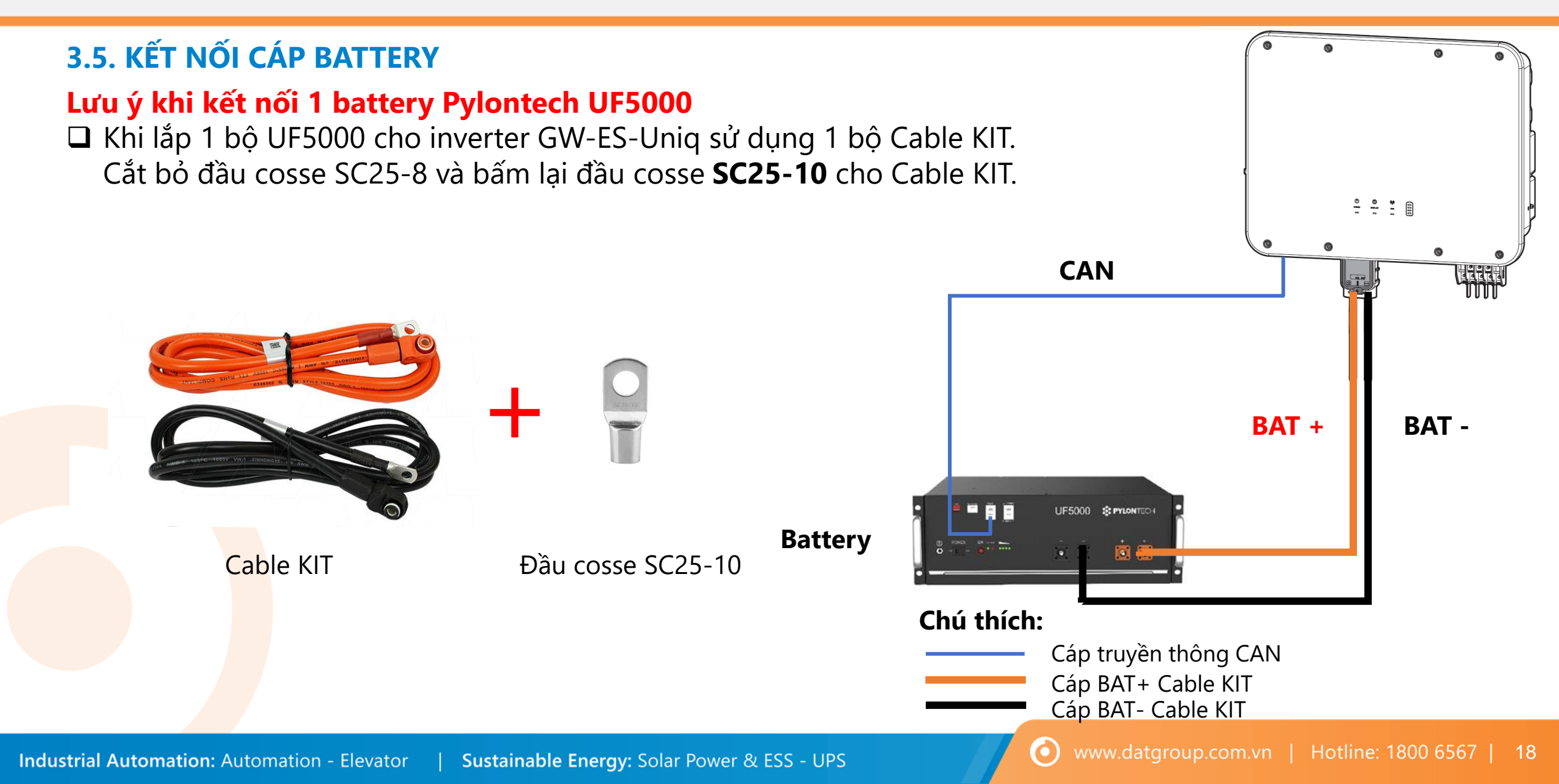

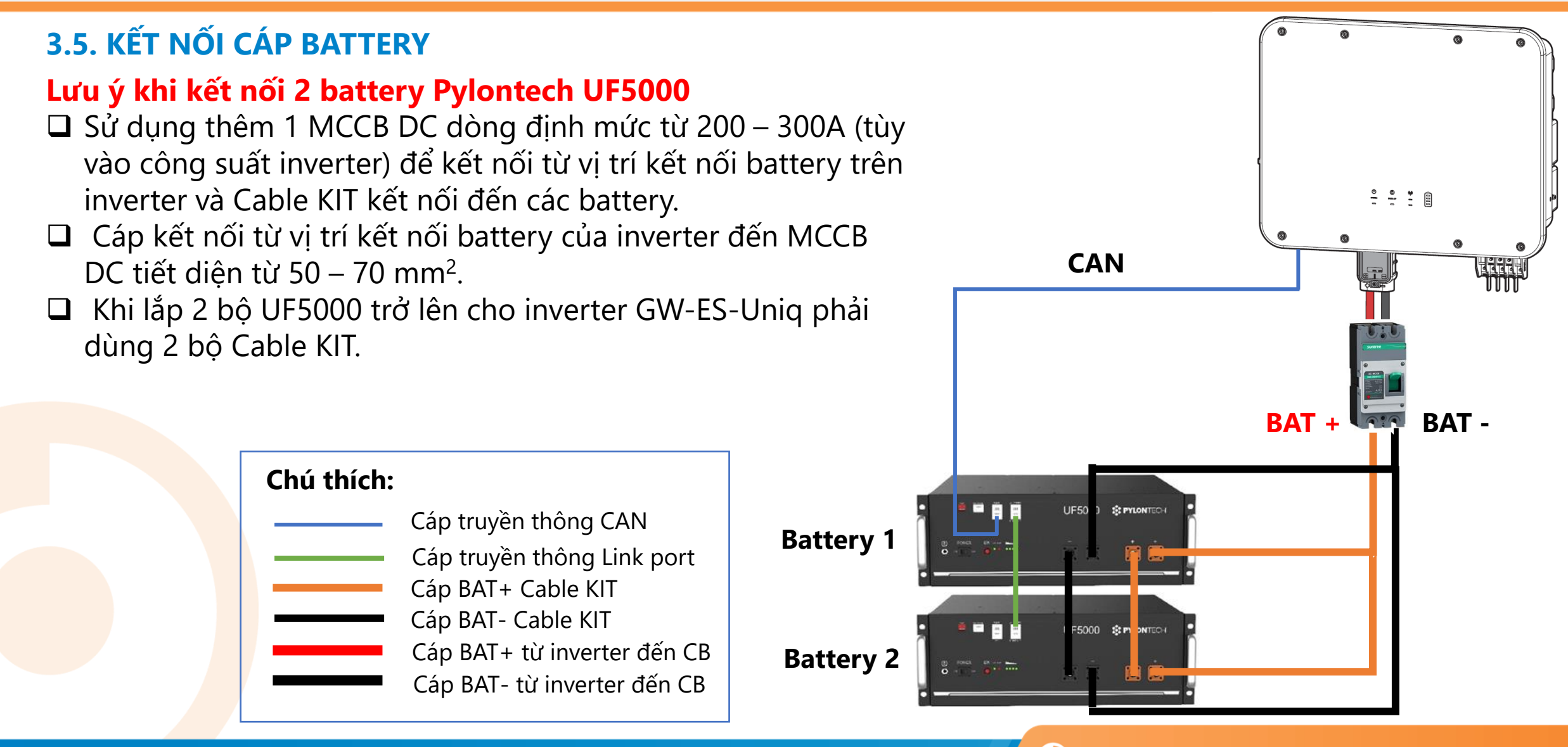

 $\bigcirc$ 

 $\mathbf{O}$ 

#### 3.6. KẾT NỐI CÁP CỦA CT ĐO ĐẾM

 $\bigcirc$ 

Chiều của CT từ tải hướng ra lưới. Đảm bảo rằng CT phải được kẹp trên dây pha (L) tại vị trí nguồn lưới vào và nằm trên điểm hòa lưới của inverter.

Cáp kết nối đi kèm theo CT là 10m và có thể mở rộng tối đa 25m.

Chân CT+ kết nối với chân 1 trên cổng COM 2, chân CT- kết nối với chân 2 trên cổng COM 2.

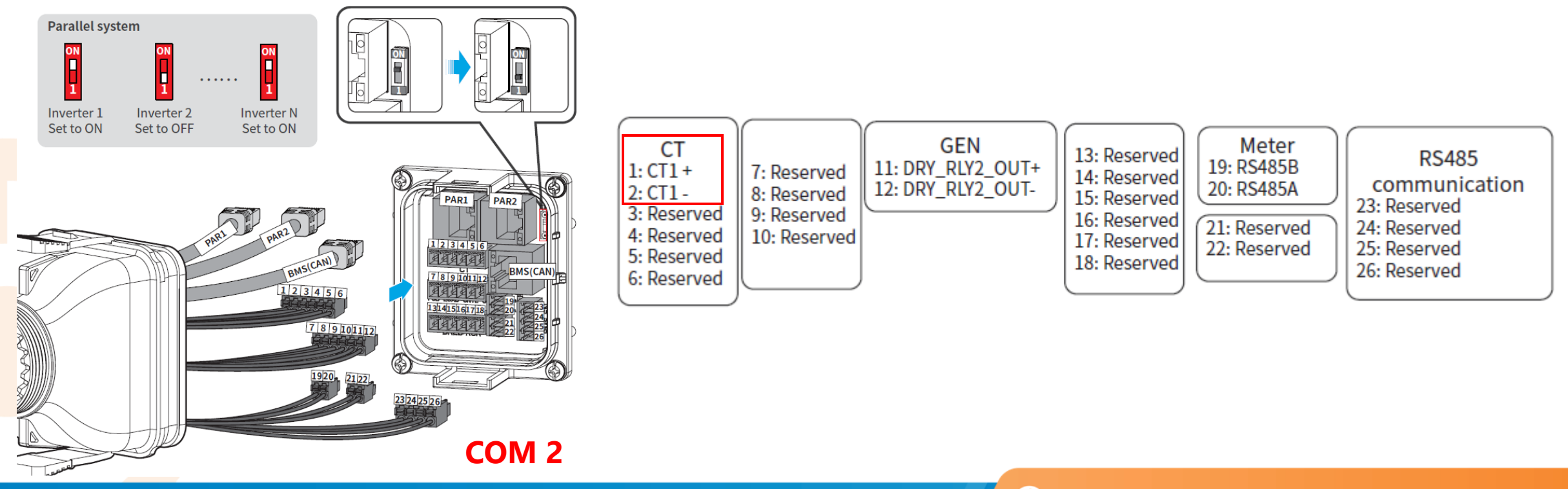

0

# ØAT

# 3. HƯỚNG DẪN KẾT NỐI ĐIỆN

#### 3.6. KẾT NỐI CÁP TRUYỀN THÔNG CỦA METER (TRƯỜNG HỢP DÙNG METER)

- Chiều của CT từ tải hướng ra lưới. Đảm bảo rằng CT phải được kẹp trên dây pha (L) tại vị trí nguồn lưới vào và nằm trên điểm hòa lưới của inverter.
- Nguồn cấp cho meter đấu đúng thứ tự dây pha (L) vào chân L1, dây trung tính (N) vào chân N.
- Chân RS485A của meter kết nối với chân 20, chân RS485B của meter kết nối với chân 19 cổng COM 2 của inverter.

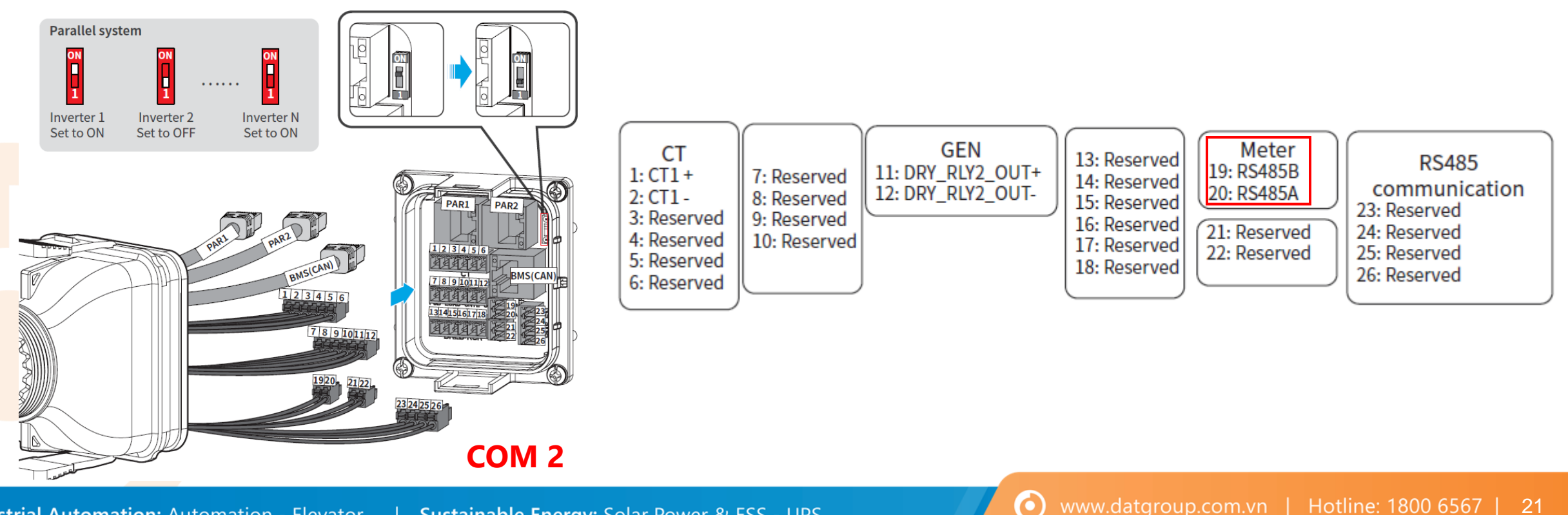

#### 3.7. KẾT NỐI CÁP TRUYỀN THÔNG CỦA BMS

□ Inverter giao tiếp với Battery qua chuẩn truyền thông CAN.

Cáp truyền thông CAN đã đi kèm với inverter. Trường hợp muốn mở rộng chiều dài cáp truyền thông thì bấm đầu cáp theo chuẩn T-568B.

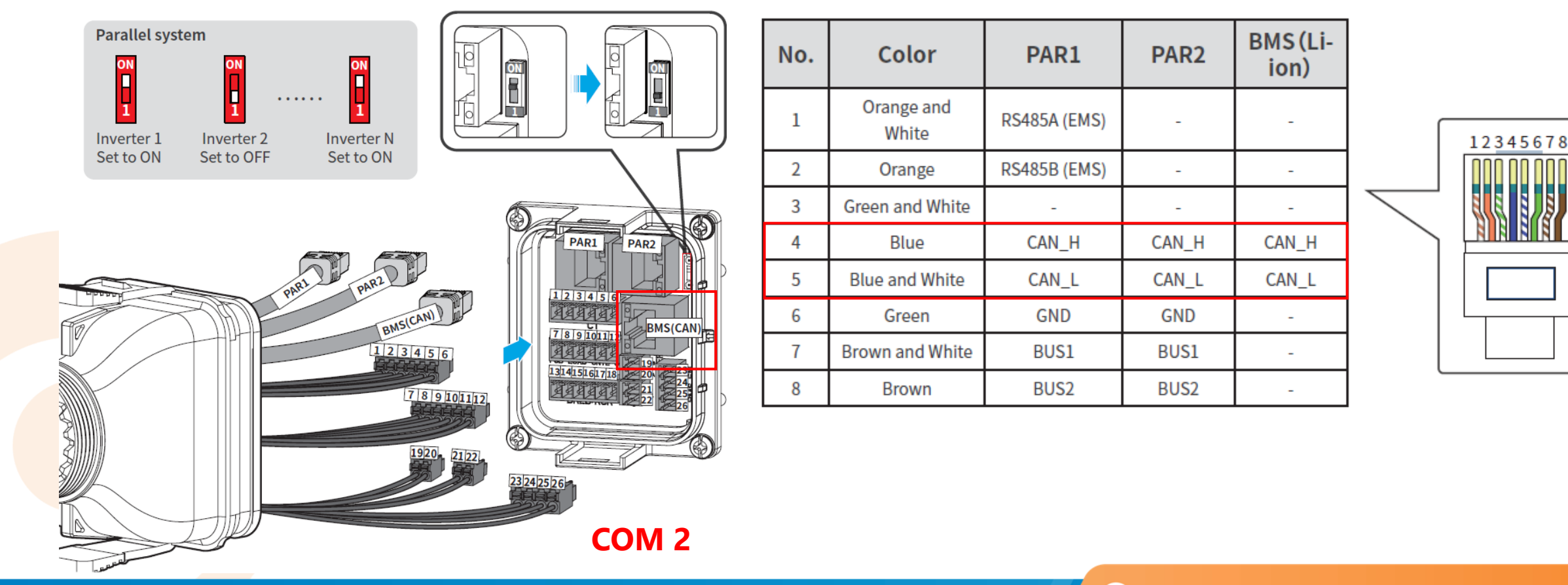

 $\bigcirc$ 

#### 3.8. LẮP ĐẶT MÔ-ĐUN GIÁM SÁT

- Cắm mô-đun giám sát vào inverter để thiết lập kết nối giữa inverter và server giám sát SEMS Portal hoặc điện thoại thông minh.
- Mô-đun giám sắt chỉ hỗ trợ kết nối với mạng WiFi 2.4GHz hoặc kết nối qua cáp mạng.

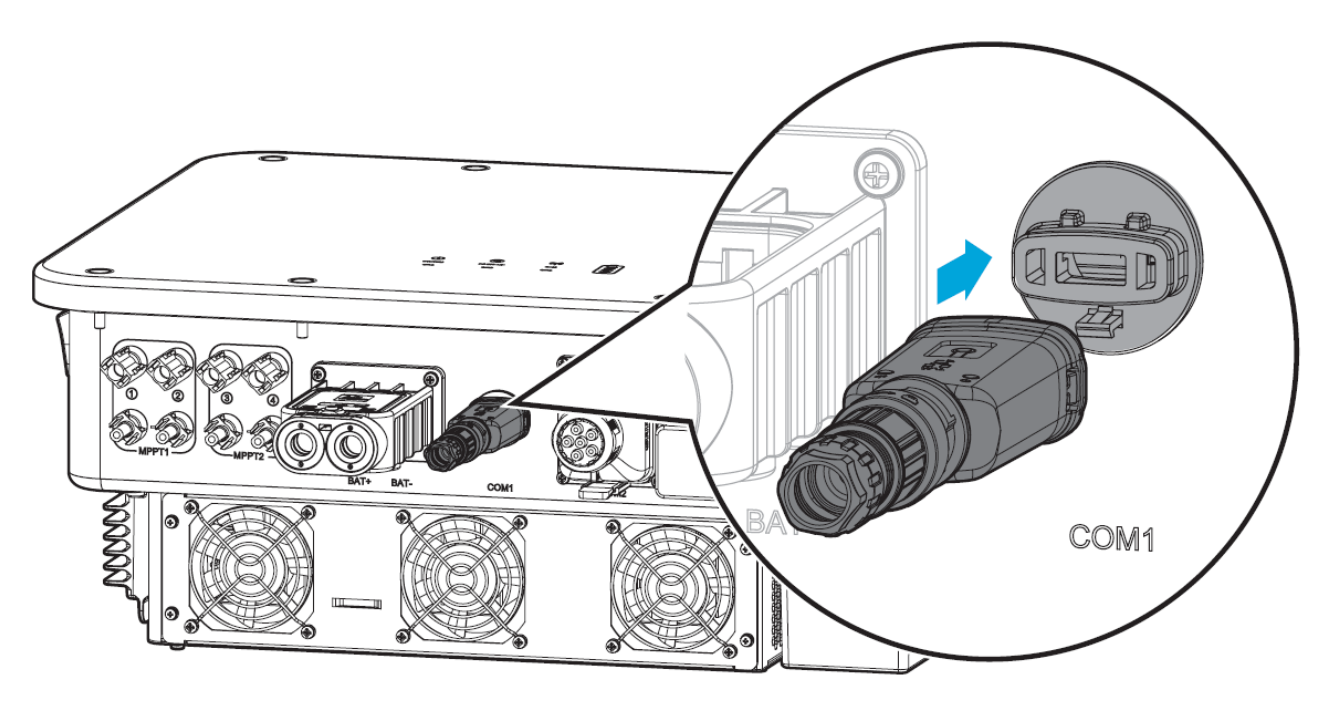

 $\bigcirc$ 

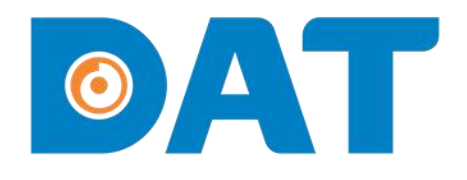

# 4. KIỂM TRA TRƯỚC KHI CHẠY THỬ THIẾT BỊ

Industrial Automation: Automation - Elevator Sustainable Energy: Solar Power & ESS - UPS

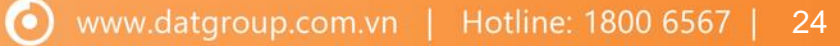

## 4. KIỂM TRA TRƯỚC KHI CHẠY THỬ THIẾT BỊ

| STT | HẠNG MỤC                                                                  | KẾT QUẢ |
|-----|---------------------------------------------------------------------------|---------|
| 1   | Vị trí lắp đặt inverter thuận tiện thao tác vận hành, bảo trì và sửa chữa |         |
| 2   | Inverter đã được lắp hoàn thiện                                           |         |
| 3   | Không còn để đồ đạc hoặc bất cứ vật gì phía trên của Inverter             |         |
| 4   | Inverter đã được kết nối với các thiết bị khác hoàn tất đúng yêu cầu      |         |
| 5   | Cáp kết nối được lắp đặt đúng yêu cầu và được bảo vệ chắc chắn            |         |
| 6   | Đầu ra của inverter đã được lắp MCCB phù hợp                              |         |
| 7   | Các ngõ vào không sử dụng phải che chắn cẩn thận                          |         |
| 8   | Các biển cảnh báo được lắp đặt cẩn thận và chắc chắn                      |         |

**ØAT** 

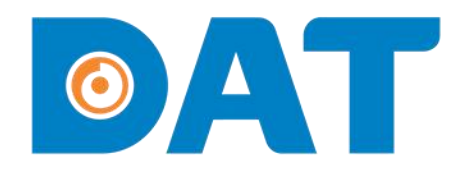

# 5. CHẠY THỬ THIẾT BỊ

Sustainable Energy: Solar Power & ESS - UPS Industrial Automation: Automation - Elevator

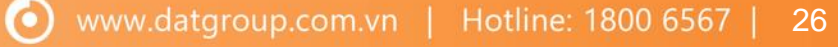

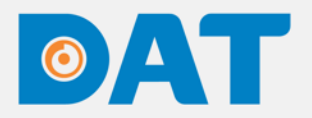

## 5. CHẠY THỬ THIẾT BỊ

#### 5.1. BẬT NGUỒN

Bước 1: Bật MCB AC của inverter.
 Bước 2: MCB DC của battery, bật battery.
 Bước 3: (Tùy chọn) bật MCB giữa inverter và chuỗi pin, bật công tắt DC.
 Bước 4: Nhấn công tắt kết nối lưới.
 Bước 5: Theo dõi đèn báo trạng thái để đảm bảo inverter hoạt động bình thường.

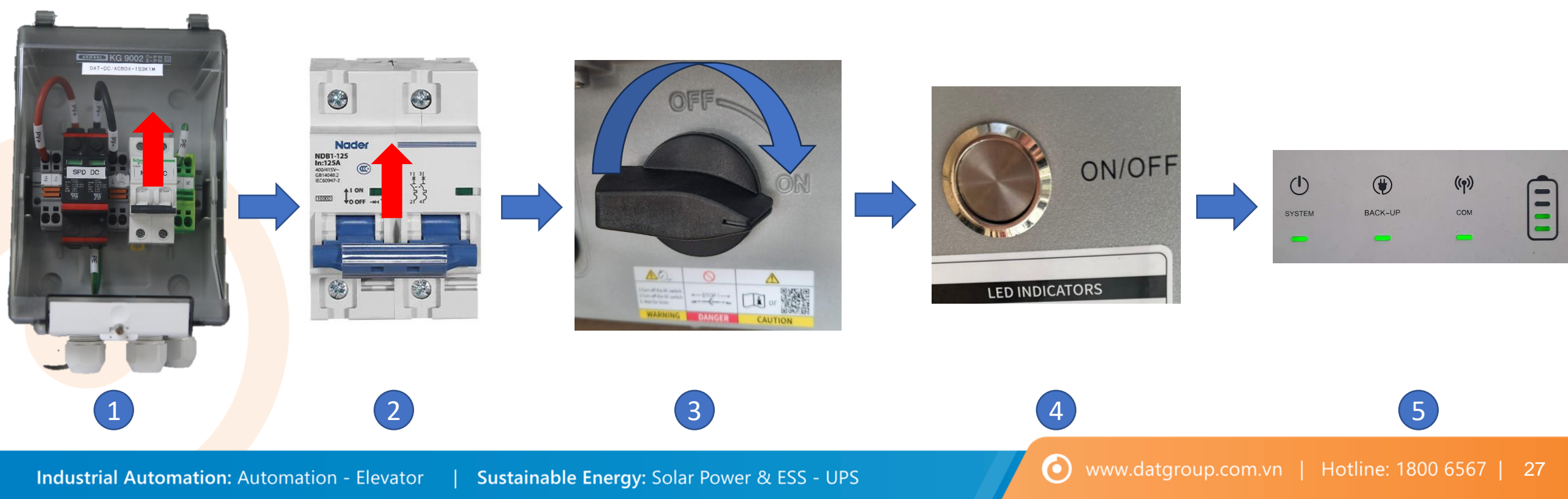

# ØAT

### 5. CHẠY THỬ THIẾT BỊ

#### 5.2. ĐÈN BÁO TRẠNG THÁI

| Đèn báo | Trạng thái | Mô tả                                                                  |  |  |  |  |
|---------|------------|------------------------------------------------------------------------|--|--|--|--|
|         |            | Inverter đã bật nguồn và đang ở trạng thái chờ                         |  |  |  |  |
|         |            | Inverter đang khởi động và đang ở chế độ tự kiểm tra                   |  |  |  |  |
|         |            | Inverter đang hoạt động bình thường ở chế độ hòa lưới<br>hoặc Off-grid |  |  |  |  |
|         |            | Ngõ Back-up quá tải                                                    |  |  |  |  |
|         |            | Inverter đang bị lỗi                                                   |  |  |  |  |
|         |            | Inverter đang tắt nguồn                                                |  |  |  |  |
|         |            | Ngõ lưới bất thường và inverter đang hoạt động ở chế<br>độ Off-grid    |  |  |  |  |
|         |            | Ngõ lưới bình thường và inverter đang hoạt động ở chế<br>độ hòa lưới   |  |  |  |  |
|         |            | Ngõ Back-up đang tắt                                                   |  |  |  |  |

# ØAT

### 5. CHẠY THỬ THIẾT BỊ

#### 5.2. ĐÈN BÁO TRẠNG THÁI

| Đèn báo | Trạng thái | Mô tả                                                       |  |  |  |
|---------|------------|-------------------------------------------------------------|--|--|--|
|         |            | Mô đun giám sát của inverter đang khởi động                 |  |  |  |
|         |            | Inverter lỗi truyền thông với mô đun giám sát               |  |  |  |
| ((•))   |            | Lỗi kết nối giữa mô đun giám sát và server giám sát         |  |  |  |
| . [ .   |            | Mô đun giám sát của inverter đã kết nối với server giám sát |  |  |  |
|         |            | Mô đun giám sát của inverter chưa được cấp nguồn            |  |  |  |
|         |            | Battery đang sạc                                            |  |  |  |
|         |            | Battery đang xả                                             |  |  |  |
|         |            | Dung lượng Battery đang thấp                                |  |  |  |
| 9       |            | Battery mất kết nối / không hoạt động                       |  |  |  |

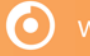

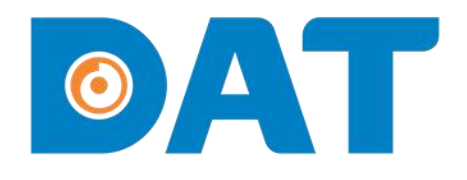

Industrial Automation: Automation - Elevator | Sustainable Energy: Solar Power & ESS - UPS

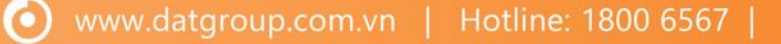

#### 6.1. KẾT NỐI VÀO INVERTER

Bước 1: Tải App SolarGo.

Bước 2: Bật kết nối Bluetooth trên điện thoại.

Bước 3: Mở App SolarGo => Nhấn vào Search Device => Chọn vào mục Bluetooth và chọn vào Inverter cần kết nối.

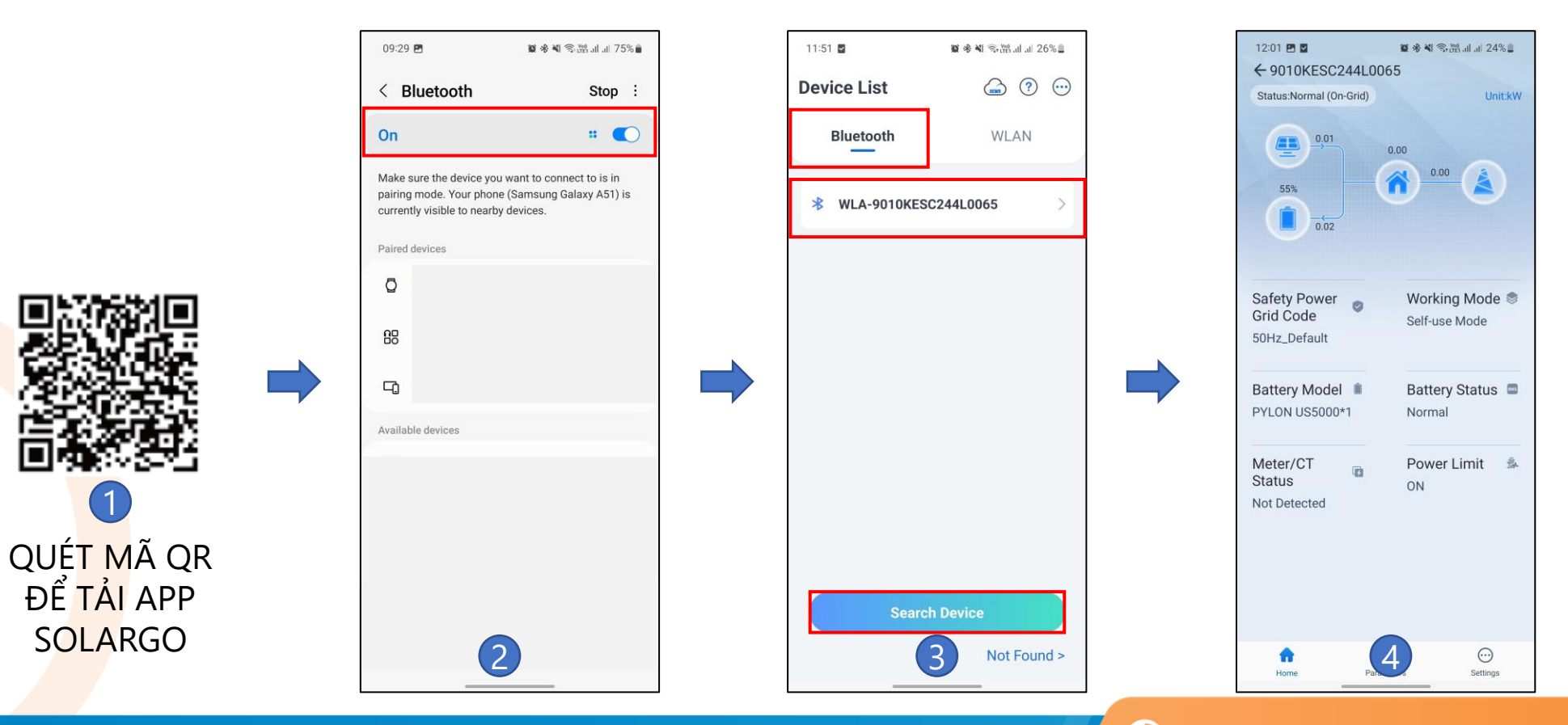

0

#### 6.2. CÀI ĐẶT CÁC THÔNG SỐ CƠ BẢN CỦA INVERTER

**Bước 1:** Chọn mục **Settings** =>**Quick Settings** =>Nhập mật khẩu: **goodwe2010** => **Login Bước 2:** Cài đặt mã an toàn. Chọn **Default 50Hz** =>Chọn **Save** để lưu lại => **Next** để chuyển sang mục tiếp theo.

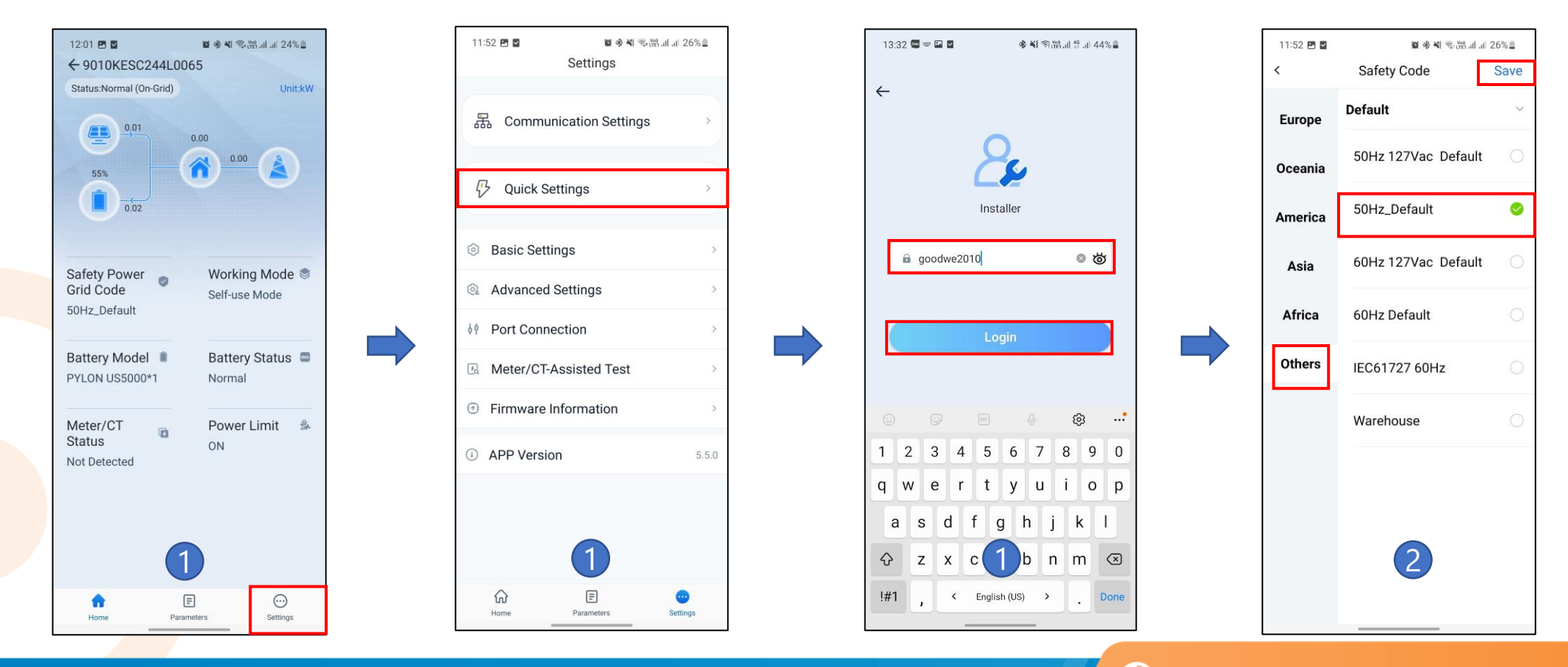

0

#### 6.2. CÀI ĐẶT CÁC THÔNG SỐ CƠ BẢN CỦA INVERTER

**Bước 3:** Cài đặt Battery. Chọn đúng loại Battery đang kết nối với Inverter (Sử dụng **Pylontech UF5000** thì chọn **PYLON US5000**) => **Next** để sang bước tiếp theo.

**Bước 4:** Chọn chế độ hoạt động tùy theo nhu cầu sử dụng, khuyến nghị chọn **Self-use Mode** =>**Next** để sang bước tiếp theo.

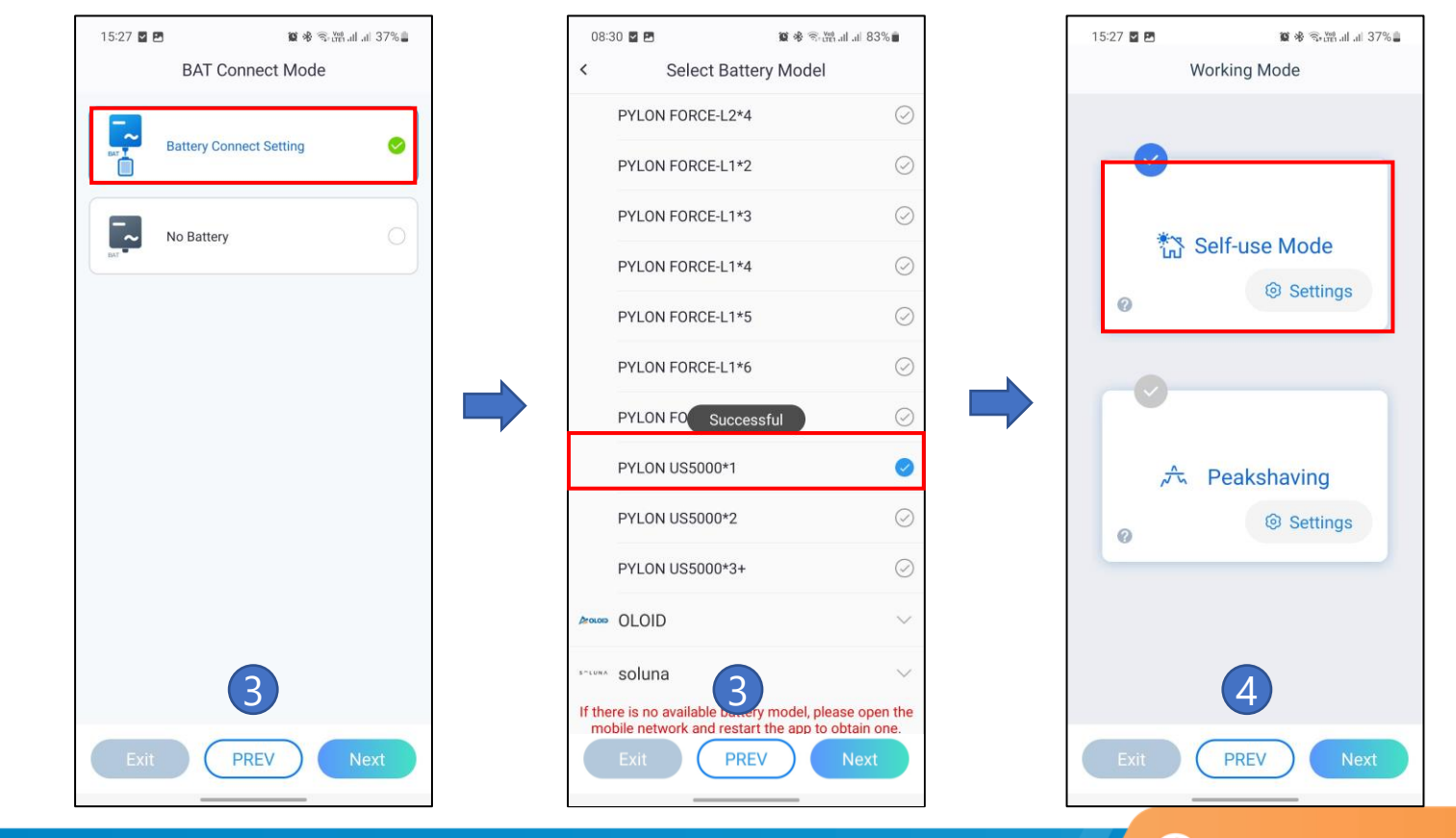

 $\mathbf{O}$ 

#### 6.2. CÀI ĐẶT CÁC THÔNG SỐ CƠ BẢN CỦA INVERTER

**Bước 5:** Chọn **Start** và chờ ít phút để kiểm tra hệ thống => Chọn **Next** để chuyển sang mục tiếp theo => Chọn **Compelete** để hoàn thành => Chọn **Yes** để khởi động lại Inverter.

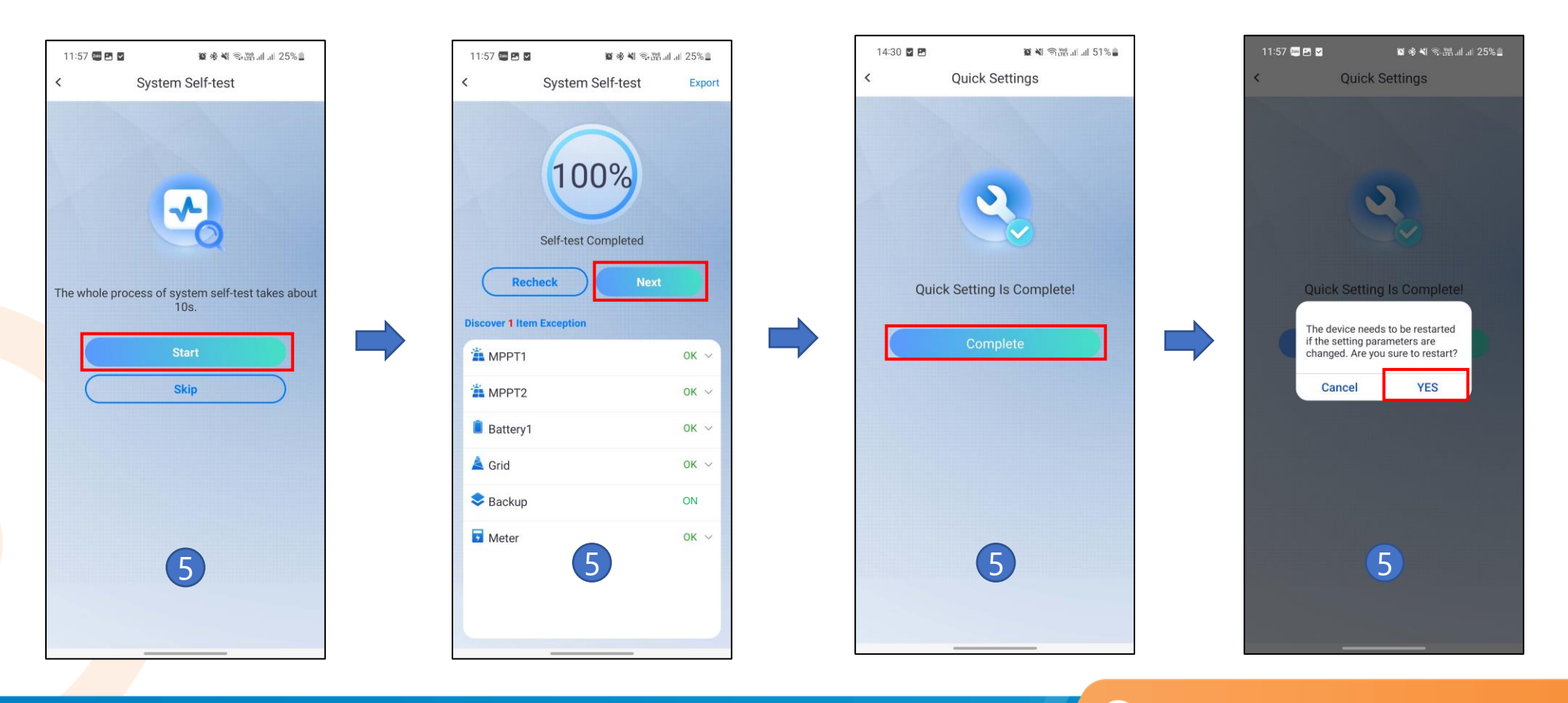

 $\mathbf{O}$ 

#### 6.3. CÀI ĐẶT ZERO EXPORT

Bước 1: Vào mục Settings => Advance Setting.
Bước 2: Vào mục Power Limit.
Bước 3: Bật chế độ Power Limit => Mục Power limit điền giá trị OW.

| 11:52 🖻 🖬 🛛 🖉 🕸<br>Settings               | ¥ ‰ <sup>ve</sup> ul al 26%≣ | 11:57 🖬 🖻 🕻                                                          | a 🔹 🕷 জ<br>Advanced Settings                                                                      | trei all al 24%∎           |
|-------------------------------------------|------------------------------|----------------------------------------------------------------------|---------------------------------------------------------------------------------------------------|----------------------------|
| 品 Communication Setti                     | tings >                      | DRED/Rem<br>ON:The DRED/<br>Please check i                           | note Shutdown/RCR<br>/Remote Shutdown/RCR fu<br>if turned on this function ar                     | nction enabled<br>nd cable |
| Quick Settings                            | >                            | connection.<br>For the detail p<br>regulations.                      | please refer to the manual a                                                                      | and local                  |
| Basic Settings                            | >                            | ON: During of                                                        | And PE Relay Switch                                                                               | and PE are                 |
| Advanced Settings                         | >                            | OFF: During of<br>disconnected<br>Set this param<br>installation re- | ff-grid operation, Backup N<br>inside the inverter.<br>neter according to local por<br>gulations. | and PE are<br>wer grid     |
| Port Connection     Meter/CT-Assisted Tes | st >                         | Power Lim                                                            | iit                                                                                               | >                          |
| <ul> <li>Firmware Information</li> </ul>  | >                            | AFCI Test                                                            |                                                                                                   | >                          |
| APP Version                               | 5.5.0                        | Battery Fu                                                           | nction                                                                                            | >                          |
|                                           |                              | Safety Para                                                          | ameter Settings                                                                                   | >                          |
| 1                                         |                              | PV Connec                                                            | ct Mode                                                                                           | >                          |
| Home Parameters                           | Settings                     |                                                                      |                                                                                                   |                            |

 $( \mathbf{O} )$ 

#### 6.4. CÀI ĐẶT DOD CHO BATTERY

Bước 1: Vào mục Settings => Advance Setting.

Bước 2: Vào mục Battery Function Setting.

Bước 3: Cài đặt % Depth Of Discharge (On-Grid) và Depth Of Discharge (Off-Grid) cho phù hợp với nhu cầu sử dụng. Bật chế độ SOC Protection => Nhấn Save để lưu thông số cài đặt.

| 11:52 🖪 🖬      | 寶滲嶺 電器.al.al.2<br>Settings | 26% 🚨 | 08:07 ⊑ ⊠<br>< Adv                                                                                                    | ৰু ¥ জিল্লা না<br>anced Setting                                                                                                   | I.ıI 85%∎                | 08:07 🖬 🖬<br>< Battery                                   | 窗 శ ¥ 弯躍<br>/ Function Setting                      |
|----------------|----------------------------|-------|----------------------------------------------------------------------------------------------------|----------------------------------------------------------------------------------------------------|--------------------------|----------------------------------------------------------|-----------------------------------------------------|
| 品 Communic     | ation Settings             | >     | DRED/Remote S                                                                                                    | hutdown/RCR                                                                                                    |                          | SOC Protection<br>When SOC Protection                    | in turned on, battery stops                         |
| 🖓 Quick Settin | ngs                        | *     | Backup N And P<br>After this function is e<br>connected inside the<br>After this function is o<br>are disconnected insi | E Relay Switch<br>anabled, Backup N and P<br>inverter during off-grid o<br>disabled, Backup N and F<br>de the inverter during off | E are<br>peration.<br>PE | Depth of Discharge<br>(On-Grid)                          | e 95                                                |
| Basic Setting  | s                          | >.    | operation.<br>Set this parameter ac<br>installation code.                                                               | cording to the local grid                                                                                                    | 3                        | application, unit: %<br>Depth of Discharge<br>(Off-grid) | e 95                                                |
| Advanced Se    | ttings                     | ×     | Power Limit                                                                                                    |                                                                                                    | >                        | Set the battery dischar                                  | rge depth for off-grid applica                      |
| Port Connect   | ion                        | >     | AFCI Test                                                                                                    |                                                                                                    | >                        | Fast Charging                                            |                                                     |
| Meter/CT-Ass   | sisted Test                | >     | Battery Function                                                                                                    | Setting                                                                                                    | >                        | Charge cut-off SO<br>Range[0,100]%                       | C 0 0                                               |
| Firmware Info  | ormation                   | >     | Safety Paramete                                                                                                    | r Setting                                                                                                    | >                        | Fast charging<br>Range[0,100]%                           | 0 0                                                 |
| AFFVEISION     |                            | 5.5.0 |                                                                                                    |                                                                                                    |                          | Backup SOC Holdi                                         | ng                                                  |
|                |                            |       |                                                                                                    |                                                                                                    |                          | Tip:<br>If the battery mode<br>select: More-Quick        | el is not selected, pleas<br>setting-Select Battery |
| <u>ن</u>       |                            |       |                                                                                                    | 2                                                                                                    |                          |                                                          | 3                                                   |
|                |                            |       | _                                                                                                    |                                                                                                    |                          |                                                          |                                                     |

.il.il 85% 🗎 Save

0

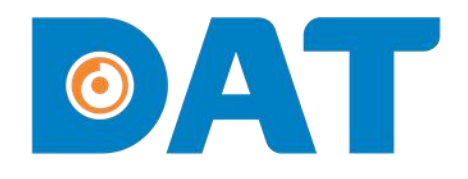

# 7. CÀI ĐẶT WIFI

Sustainable Energy: Solar Power & ESS - UPS Industrial Automation: Automation - Elevator

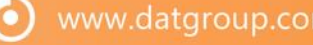

# ØAT

### 7. CÀI ĐẶT WIFI

**Bước 1:** Vào mục **Settings => Commnication Setting**.

#### Bước 2: Chọn mục WLAN/LAN.

Bước 3: Bật WLAN => Chọn Wifi cần kết nối và nhập mật khẩu => Nhấn Save để lưu thông tin.

**Bước 4:** Nếu kết nối thành công đèn trạng thái kết với Server trên mô đun WiFi LAN KIT 2.0 sẽ chuyển trạng thái từ nhấp nháy sang đứng yên.

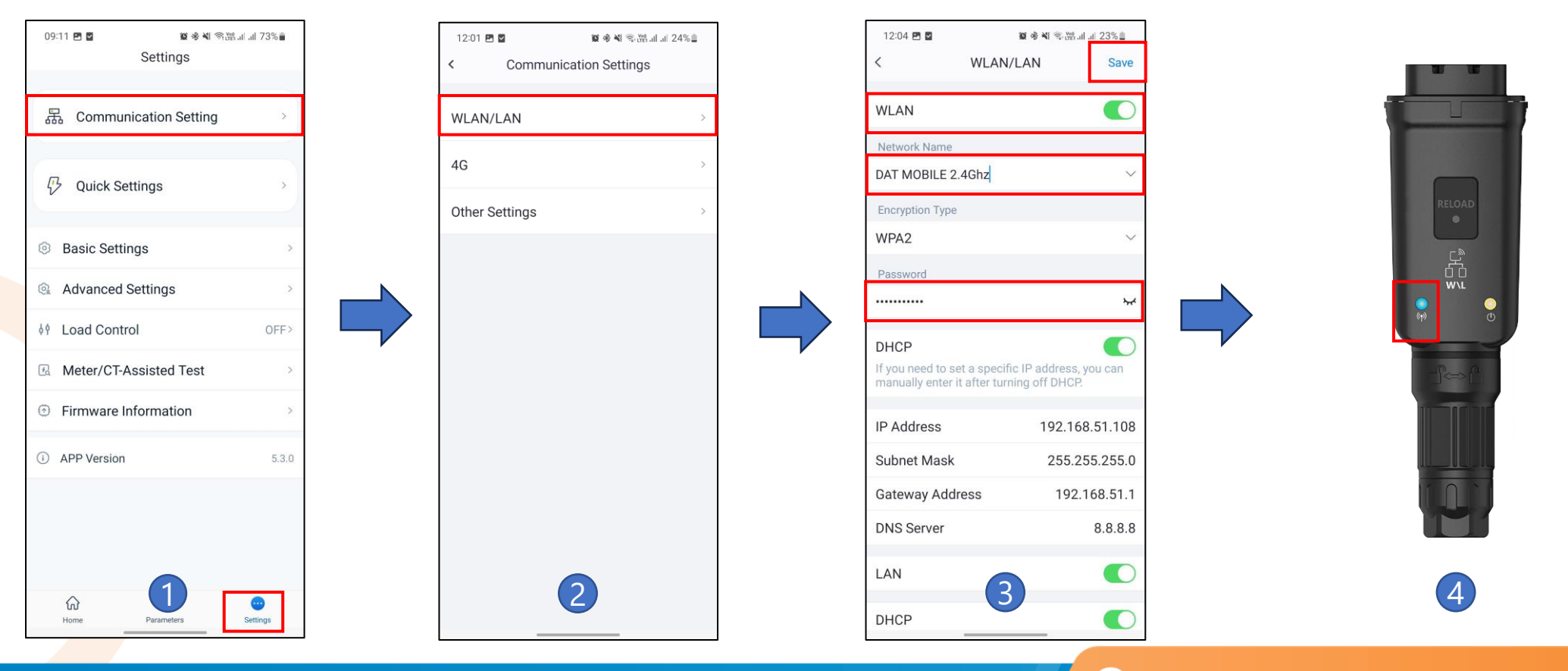

0

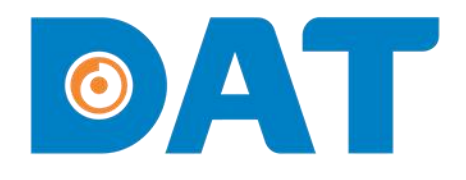

# 8. TẠO DỰ ÁN TRÊN SEMS PORTAL

Industrial Automation: Automation - Elevator | Sustainable Energy: Solar Power & ESS - UPS

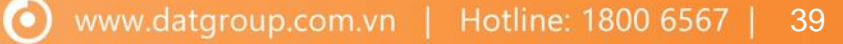

### 8. TẠO DỰ ÁN TRÊN SEMS PORTAL

Bước 1: Quét mã QR để cài đặt app Sems portal.

 $\bigcirc \land \frown \frown$ 

Bước 2: Mở app Sems Portal => Chọn Register và điền các thông tin cần thiết để tạo tài khoản.

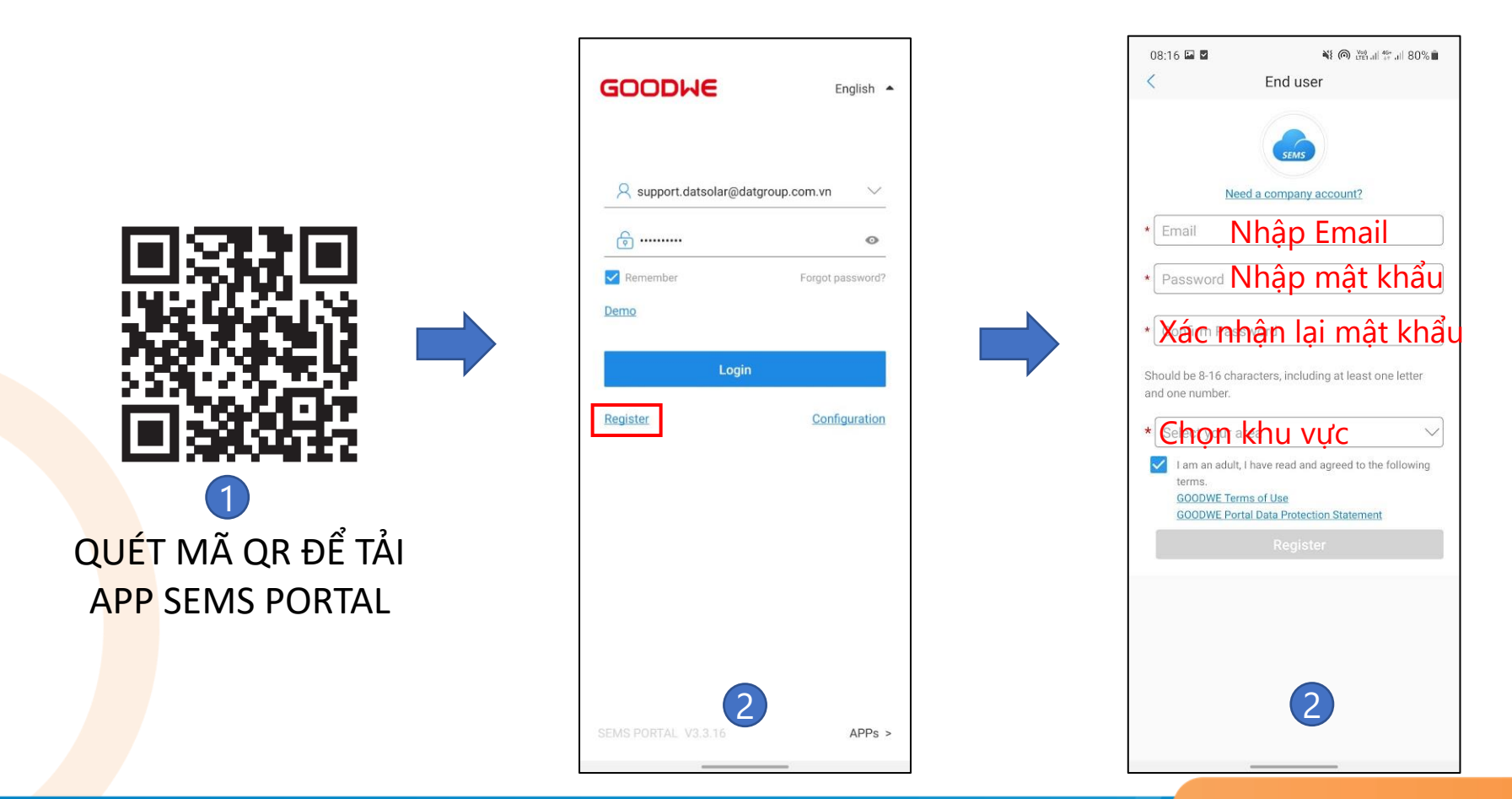

 $\mathbf{O}$ 

### 8. TẠO DỰ ÁN TRÊN SEMS PORTAL

CA

32W0070

Made in China

Bước 3: Đăng nhập tài khoản.

Bước 4: Tạo dự án mới => Điền các thông tin cần thiết để tạo dự án. Nhập mã đại lý G10088303. Bước 5: Thêm inverter vào dự án bằng cách quét mã QR trên thân inverter.

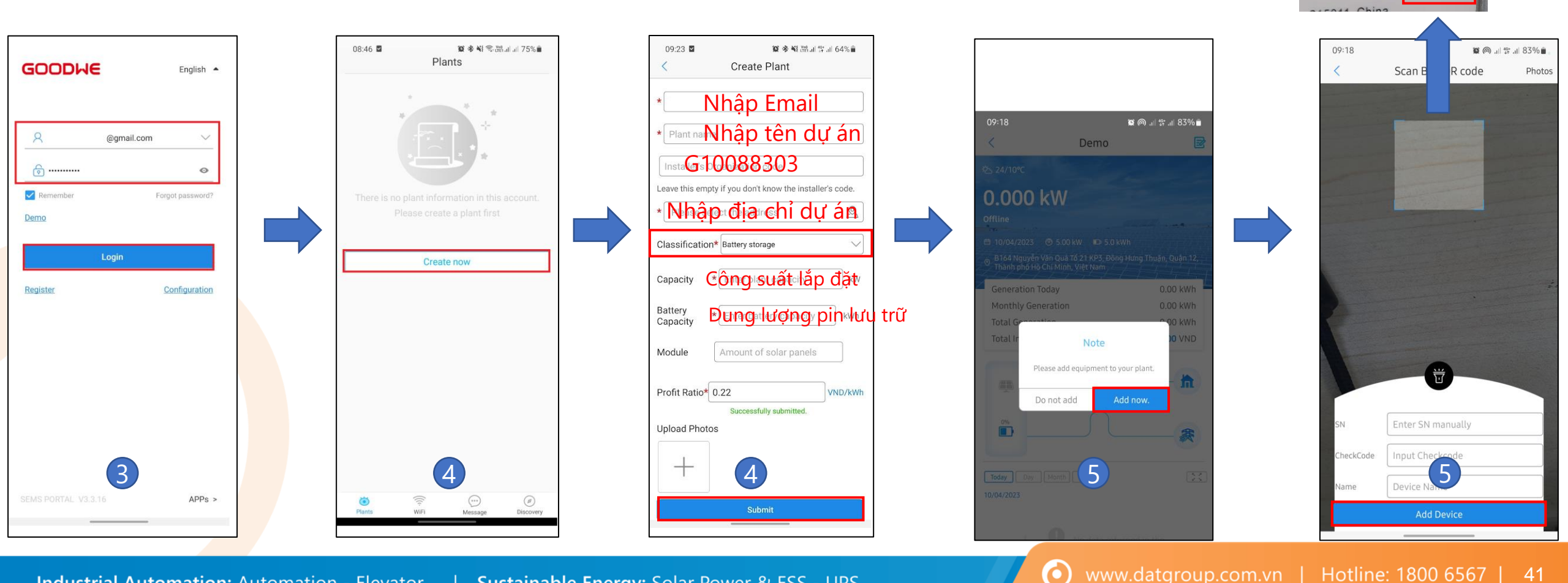

# 

# **THANK YOU**

Industrial Automation: Automation - Elevator | Sustainable Energy: Solar Power & ESS - UPS

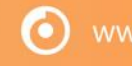